# CONTROLS E30 Residential Control System iComfort® Smart Thermostat

Bulletin No. 210755

Supersedes July 2019

January 2020

# RESIDENTIAL PRODUCT SPECIFICATIONS

LENNOX

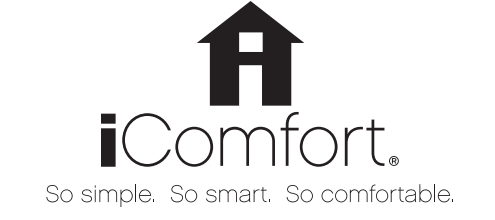

The iComfort $^{\circ}$  E30 Smart Wi-Fi thermostat is applicable to most noncommunicating HVAC systems (up to 3 stages of heating and 2 stages of cooling).

- A simple easy-to-use touchscreen allows complete system configuration. Scheduled maintenance alerts, system warnings and troubleshooting are also displayed on thermostat screen
- Up to four separate schedules are available plus Schedule  $\mathsf{IQ}^{\scriptscriptstyle\mathsf{M}}$
- One-Touch Away Mode A quick and easy way to set the cooling and heating setpoints while away
- Smart Away<sup>™</sup> Schedule IQ<sup>™</sup> uses geo-fencing technology to determine when the homeowner is within a predetermined distance from the home to operate the system when leaving, away and arriving
- Weather-On-Demand Live up-to-date weather data and seven-day forecasts.
- Easy to read 7 in. high definition color display (measured diagonally)
- Installer setup screens allow quick and simple system configuration without a manual
- Installer can also run simple tests for easy maintenance and troubleshooting
- · Dealer Dashboard features online real-time monitoring of systems
- Serial communications bus (RSBus), with less wiring than a conventional heating/cooling system, allows system communication between Mag-Mount and Smart Hub Controller
- Uses 4-wire, 18-gauge standard thermostat wiring
- Conventional thermostat wiring connects the Smart Hub Controller to the indoor/outdoor equipment
- See System Components on page 3 for additional details
- High Definition Color Display, Mag-Mount, Smart Hub Controller, wallplate (for retrofit installations) furnished for easy installation
- Additional indoor air quality comfort products (PureAir<sup>™</sup> Air Purification System, Healthy Climate<sup>®</sup> Humidifiers, Humiditrol<sup>®</sup> Enhanced Dehumidification Accessory, Healthy Climate<sup>®</sup> Energy/Heat Recovery Ventilators, Healthy Climate<sup>®</sup> Germicidal Lights) can be added to the system for a complete total-comfort system

# Home Automation for Apple HomeKit<sup>™</sup>, Amaxon Alexa<sup>®</sup>, Google Assistant and IFTTT Integration

• See page page 10 for additional information

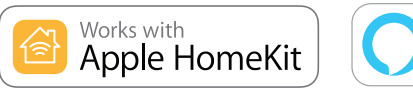

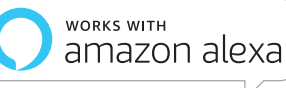

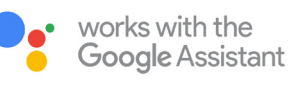

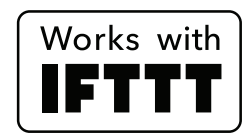

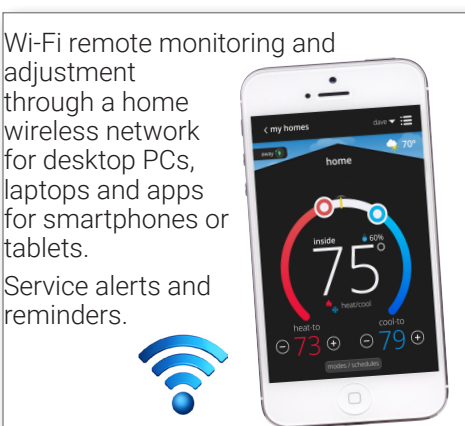

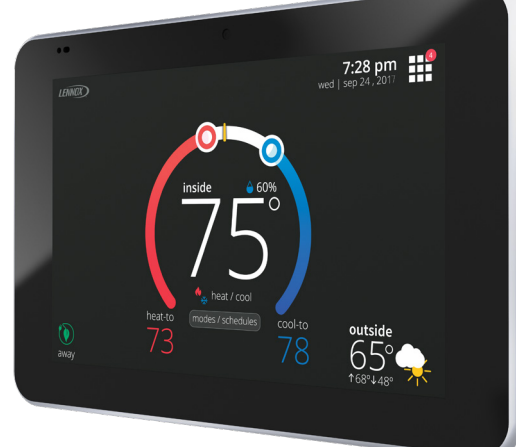

## WARRANTY

## EQUIPMENT WARRANTY

- · Limited five years in residential installations
- Limited one year in non-residential installations

NOTE - Refer to Lennox Equipment Limited Warranty certificate included with unit for specific details

# TABLE OF CONTENTS

# **BASIC INFORMATION**

| Control Ordering Information        | б  |
|-------------------------------------|----|
| Dealer Dashboard                    | 7  |
| Energy Savings                      | 28 |
| Home Automation                     | 10 |
| IComfort® E30 Components            | 4  |
| Performance Reports                 | 11 |
| Remote Access (Homeowner/Installer) | 8  |
| Smart Hub Controller Connections    | 6  |
| Typical System Components           | 3  |

## **INSTALLER SETTINGS**

| Apple Homekit Setup                   | 27 |
|---------------------------------------|----|
| Control Center Screen                 | 23 |
| Dealer Id/Phone Number Warning Screen | 21 |
| Diagnostics Screen                    | 26 |
| Equipment                             | 23 |
| Equipment Found Screen                | 22 |
| Information Screen                    | 26 |
| Installation Report Screen            | 26 |
| Setup Process                         |    |
| 1 - Dealer Information Screen         | 21 |
| 2 - General Information Screen        | 21 |
| 3 - Home Address Screen               | 22 |
| 4 - Add / Remove Equipment Screen     | 22 |
| 5 - Reminders Screen                  | 22 |
| System Discovery Screen               | 21 |
| Tests Screen                          | 25 |
|                                       |    |

# **USER SETTINGS**

| Account Screen                         | 18 |
|----------------------------------------|----|
| Advanced Settings (Installer Settings) | 17 |
| Away Screen                            | 14 |
| Away Settings Screen                   | 15 |
| Cool Menu Screen                       | 14 |
| Display Screen                         | 18 |
| Edit Schedules Screen                  | 19 |
| Fan Screen                             | 15 |
| Feels Like Screen                      | 15 |
| General Screen                         | 17 |
| Heat/Cool Screen                       | 16 |
| Heat Menu Screen                       | 14 |
| Home Info Screen                       | 18 |
| Home Screen (Thermostat On)            | 12 |
| Humidity Screen (Humidity Control)     | 16 |
| Menu Screen                            | 13 |
| Modes/Schedules Screen                 | 13 |
| Name Screen                            | 15 |
| Notifications (Reminders) Screen       | 17 |
| Notifications Screen                   | 20 |
| Schedule Hold Screen                   | 13 |
| Schedules Screen                       | 19 |
| Settings Screen                        | 15 |
| Weather Forecast Screen                | 14 |
| Wi-Fi Screen                           | 15 |

## **TYPICAL SYSTEM COMPONENTS**

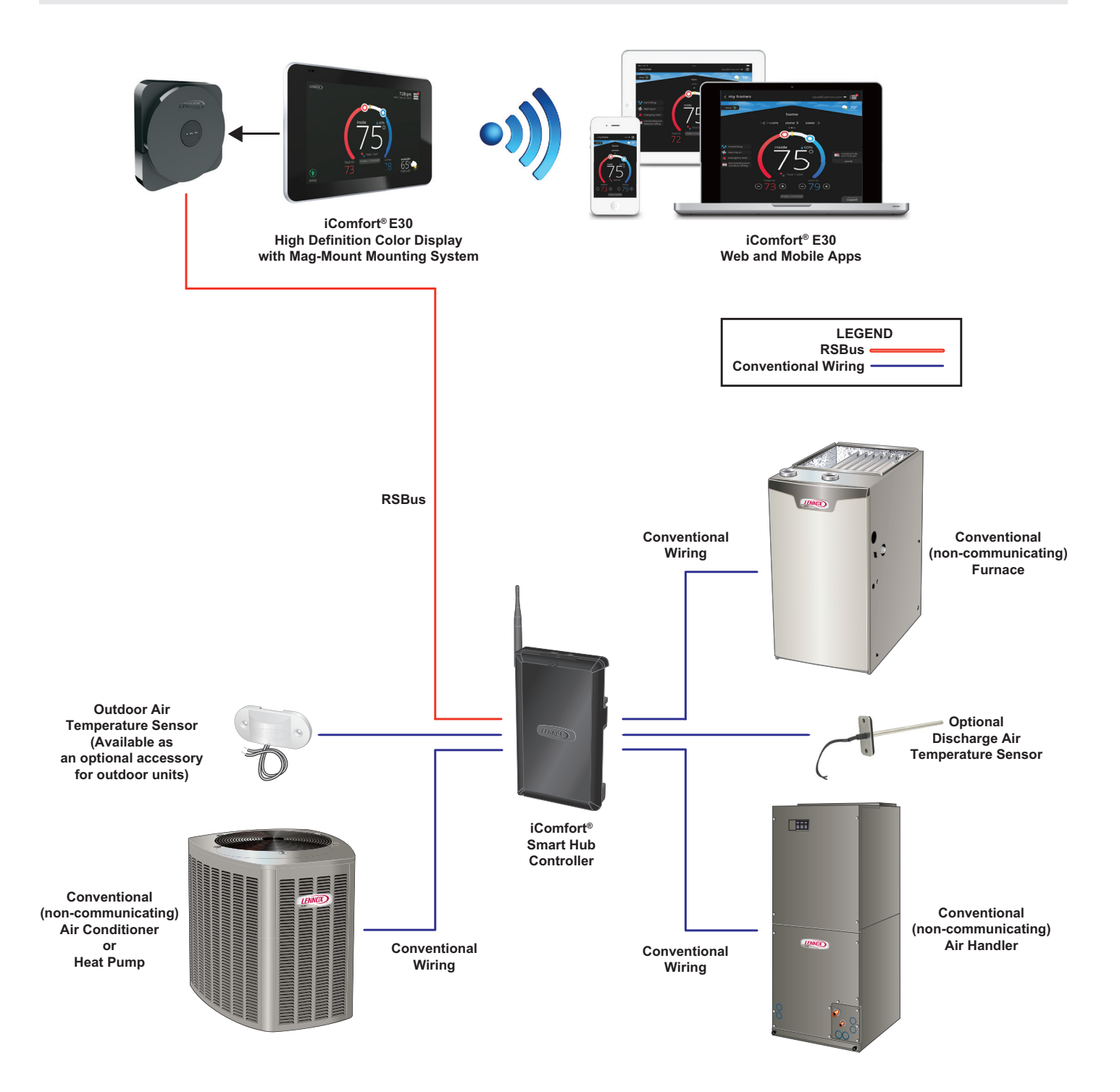

- NOTE The Lennox iComfort<sup>®</sup> E30 smart thermostat will also work with most conventional (non-communicating) 24VAC furnaces, air conditioners, air handlers and heat pumps (up to 3 stages of heat and 2 stages of cooling).
- **NOTE** The E30 smart thermostat can also be wired to operate like a conventional thermostat (instead of using the RSBus) to a communicating indoor unit but without any communicating features.

# **ICOMFORT® E30 COMPONENTS**

### HIGH DEFINITION COLOR DISPLAY

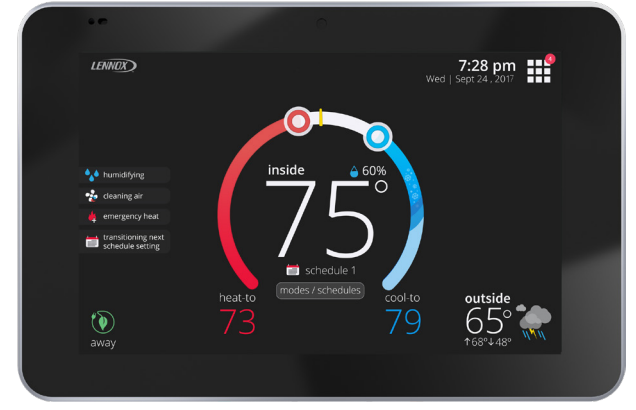

Easy to read 7 in. high definition color tablet-like display interfaces with the Mag-Mount Wall Mount and the Smart Hub Controller to operate the HVAC systems within the home.

Contains a temperature sensor to monitor and control temperatures in the home through the display.

Sensor Temperature Measurement Range - 0 to 150°F

0

Display can control multiple HVAC systems in the home through multiple Smart Hub Controllers.

 Multiple displays (thermostats) in the home can operate any Smart Hub Controllers installed in the home.

All user settings are made on the display (or on the mobile App) and stored in the Smart Hub Controller.

## **MAG-MOUNT WALL MOUNT SYSTEM**

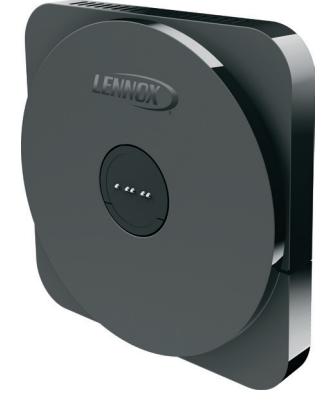

Secure wall mount for the High Definition Color Display. Sends data between the Display/Mag-Mount and the Smart Hub Controller through 4-wire, 18-gauge standard thermostat wiring.

Internal microcontroller transfers data between the Smart Hub Controller and the Display.

Contains a humidity sensor to monitor and control humidity levels in the home through the display.

- Humidity Measurement Range 10 to 90% relative humidity
- Communication to Smart Hub Controller Two wire serial RS-485 interface, 3.3-V signaling, up to 400 feet
- Communication to Display Two wire serial, 1.8-V signaling
- Power Input (from Smart Hub Controller) 12VDC
- Power Output (to High Definition Color Display) 5VDC Full communication between the High Definition Color Display/Mag-Mount and the Smart Hub Controller.

Spring-loaded push connectors for easy wiring hookup. Electrical interface connects the Mag-Mount to the High Definition Color Display when the Display is mounted. Blue LED indicates power status.

• Solid blue indicates power is connected

Blinking blue indicates no communication

**NOTE** - Only visible when the HD Display is removed. Body and cover is constructed of high impact ABS plastic. Magnets and tabs secure the Display to the mounting surface.

Wallplate and mounting hardware is included.

# **ICOMFORT® E30 COMPONENTS (CONTINUED)**

## SMART HUB CONTROLLER

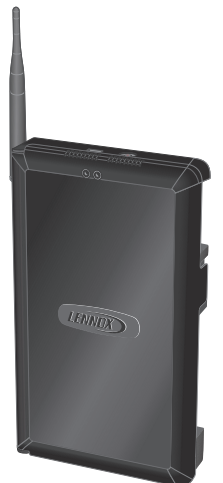

Stores user's system settings from the High Definition Color Display or mobile Apps in non-volatile memory.

Built-in Wi-Fi connection to the Internet is accomplished through the Smart Hub Controller and the home Wi-Fi network (LAN).

0

0

Wi-Fi connection to the Internet is accomplished through the Display directly or using mobile Apps.

Supports wireless bands 802.11b, 802.11g and 802.11n.

One Smart Hub Controller can connect to and control other Smart Hub Controllers in the home through the home Wi-Fi network.

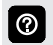

Multiple Smart Hubs in a home can be assigned to a group (up to nine groups with up to eight Smart Hubs in each group). All Smart Hubs in a group can communicate with other Smart Hubs in the same group over the home Wi-Fi network.

USB port allows field firmware upgrades for the E30 thermostat components.

Firmware updates can also be pushed from the Lennox server to the Smart Hub Controller.

Full RSBus communication between the Smart Hub Controller and HVAC equipment using 4-wire, 18-gauge standard thermostat wiring.

Spring-loaded push connectors for easy wiring hookup.

Power (24VAC) to the Smart Hub Controller is supplied by the indoor unit.

Mounting hardware for Smart Hub Controller is field furnished.

Commissioning/Reboot button is located on the side of the case.

- Two status LEDs show current operating conditions
  - Left LED (System Status):
    - Solid Green System is operating normally. Connected to home Wi-Fi network
    - · Solid Red HVAC equipment error
    - · Flashing Amber No Home Wi-Fi network detected

- Flashing Magenta Mag-Mount or Display not connected
- Flashing Cyan Internal thermostat communication
   error
- Right LED (Commissioning Status):
  - Solid Blue No mobile device is connected to the Smart Hub. System is operating normally
  - Flashing Green Smart Hub Commissioning has been activated
  - Solid Green Mobile device is connected to Smart Hub
- Commissioning Status LED also alerts user to any system errors. See Installation and Setup Guide for additional information.
- Quickly press and release the Commissioning/Reboot button to create a special local network between the Smart Hub and a mobile device running the iComfort Mobile Setup application.
- See Installation and Setup Guide for additional information.

## **Dealer App Operation**

- Flashing Green LED Smart Hub is attempting to connect to the Dealer App (2 minute attempt)
- · Solid Green LED Dealer App is connected and in use
- Solid Blue LED Dealer App is disconnected and normal system operation is resumed

## Jumpers are furnished for the following settings:

- Unit Type: IFC (furnace) or AHC (air handler). Default setting is furnace
- • Number of Heat Stages (0, 1, 2, 3). Default setting is 1 stage)

## **Terminal Connections**

Communicating RSBus - To iComfort® thermostat:

• A, B, +, -

Non-Communicating - To conventional indoor/outdoor units:

• W1, W2, W3, G, Y2, Y1, C, DS, R, H, O, B

Non-Communicating - To optional accessories:

• ACC1 (2), ACC2 (2) (FUTURE USE)

Connections are also furnished for an optional Outdoor Air Temperature Sensor and Discharge Air Sensor.

**NOTE** - Sensors must be ordered separately.

# SMART HUB CONTROLLER CONNECTIONS

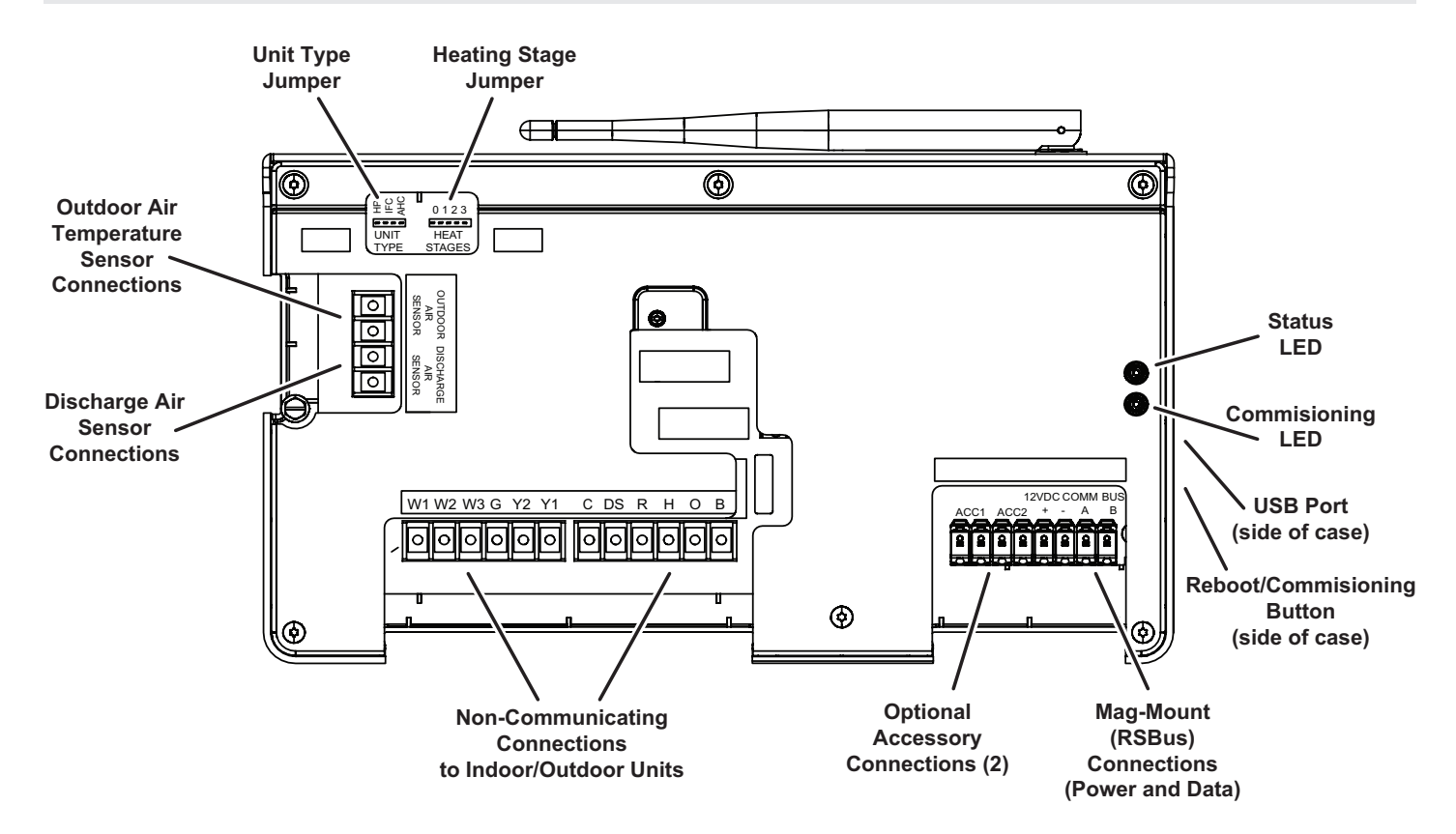

# CONTROL ORDERING INFORMATION

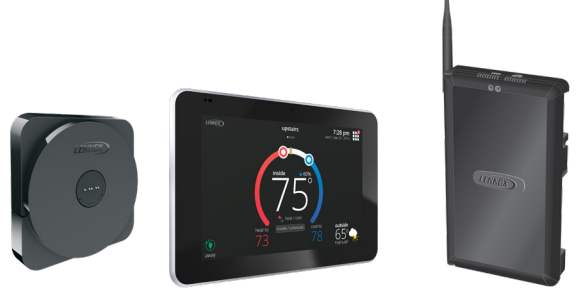

iComfort E30 Smart Thermostat Components

| Description                                                                                                    | Catalog No. |
|----------------------------------------------------------------------------------------------------|-------------|
| iComfort E30 Smart Thermostat (includes high definition display with Mag-Mount wall mount and Smart Hub Controller) | 15S63       |
| Dimensions:<br>High Definition Display (H x W x D) - 5 x 7-1/2 x 1 in.                                              |             |
| Mag-Mount (H x W x D) - 3-1/4 x 3-1/4 x 1/2 in.                                                                     |             |
| Smart Hub Controller Case (H x W x D) - 11-1/2 x 7-1/8 x 1-7/8 in.                                                  |             |
| Antenna length - 7-1/4 in.                                                                                          |             |
| <sup>1</sup> Optional Outdoor Air Temperature Sensor                                                                | X2658       |
| <sup>2</sup> Discharge Air Temperature Sensor                                                                       | 88K38       |

<sup>1</sup> The Optional Outdoor Air Temperature Sensor may be ordered for use with a conventional outdoor unit. Allows the thermostat to display outdoor temperature. Required for dual-duel applications with a heat pump outdoor unit.

<sup>2</sup> Optional for service diagnostics.

# **DEALER DASHBOARD**

|                                                                                                    | welcome, my Account Store Locator                                                                                                    | my cearing       | community sales of ceccini Autom | nep 1 signou               |
|----------------------------------------------------------------------------------------------------|----------------------------------------------------------------------------------------------------|------------------|----------------------------------|----------------------------|
| ENNOX) Le                                                                                                    | nnoxPROs®                                                                                                    |                  | Search                           | (                          |
| E Menu                                                                                                    |                                                                                                    |                  | Quick Order                      | ✓ )∰ Cart (0               |
| mfort                                                                                                    |                                                                                                    |                  |                                  |                            |
| Zip Code 💌                                                                                                    | 7 50000                                                                                                    | Q                | Map Satellite                    | •                          |
| Full Name                                                                                                    | Address                                                                                                    | Clear Filter     | 1. 6. 6. 1                       |                            |
| Billy Parkinson                                                                                                    | 439 Lexington Ln Richardson TX US                                                                                                    | A                | MONTANA                          | DAKOTA                     |
|                                                                                                    | 2100 late park that Richardson Texas US                                                                                                    | A                | A C                              |                            |
| 1.0                                                                                                    |                                                                                                    | •                |                                  |                            |
| Cartilleman                                                                                                    | 1206 Stratford Dr Richardson TX US                                                                                                    | ALL .            |                                  | COUTH                      |
| Carl Berson<br>Carl W Hote                                                                                               | 1208 Stratfact Dr Richardson THUS<br>Institution Thurs Dr Richardson THUS                                                                                                    | A                | MA L                             | DAKOTA                     |
| Carl Berson<br>Carl III Munic<br>Cassie Summerical                                                                       | 1208 Stratford Dr Richardson 78.05<br>Fedd West Stran Dr Richardson 78.05<br>322 Robert Way Richardson 78.05                                                                                                    | A A              | WYOMING                          | SOUTH<br>DAKOTA            |
| Carl Benson<br>Carl B Hoto<br>Canso Sommerical<br>Charles Allen                                                          | 1288 Stratford Dr Richardson TR US<br>Instit West Show Dr Richardson TR US<br>322 Rater Way Richardson TR US<br>324 Valley Cove Dr Richardson TR US                                                                                         | A<br>A           | WYOMING                          | NEBRASKA                   |
| - =<br>Carl Brean<br>Carl III Malo<br>Cason Sonnerlad<br>Darlos Allen<br>Daro Martos                                     | 1385 Strafford & Rohardson Tri US<br>1585 Story Dr. Britanskon Tri US<br>1323 Robert Way Rohardson Tri US<br>1325 Yalay Cole D. Rohardson Tri US<br>1522 Diggress D. Rohardson Tri US                                                       | A<br>A<br>A<br>A | WYOMING                          | NEBRASKA                   |
| - a<br>Carl Bream<br>Carl British<br>Cause Semented<br>Charles Miles<br>Chris Martis<br>Chris Martis                     | 1285 Dealler D. Romanson 1715<br>1382 Dealler Deal Romanson 17155<br>1322 Bean Hay Romanson 17155<br>1333 Velay Cana D. Romanson 17155<br>1342 Velayson D. Romanson 17155<br>1313 Larg Carver D. Romanson 17155                             |                  | WYOMING                          | NEBRASKA<br>United State + |
| Carlberson<br>Carlbellints<br>Carlbellints<br>Carlos Mon<br>Ouriss Mon<br>Ouris Martin<br>Ouris Philips<br>Ouris Philips | USH Sixelfert & Roverson 1915<br>Holl Heat Theor & Roverson 1915<br>S22 Heat Theor & Roverson 1915<br>S23 Hole Cont & Roverson 1915<br>S22 Objects & Roverson 1915<br>S121 Long Course & Roverson 1915<br>S191 Long Course Contraction 1915 |                  | WYOMING<br>Driver<br>COLORADO    | SOUTH<br>DAKOTA            |

Displays each Lennox dealer's iComfort® E30 smart thermostat installations in one convenient location.

Accessible through the iComfort Dashboard at www.lennoxPros.com.

#### All Status Updates

A quick way to view all specific issues

- Alerts
- Warnings
- Reminders
- Issues
- No Internet
- Sharing

#### Search Customers

A list of customers with installed iComfort<sup>®</sup> E30 smart thermostats, and their locations.

- Name
- Address
- Status

 $\textcircled{\baselineta}$ 

- Customers can be searched by Homeowner's Name, Zip/ Postal Code, Equipment Type, serial number or model number.
  - Clicking the Excel icon will download a spreadsheet of customer's information to the dealer's computer.
- Selecting a customer from the list displays detailed System Overview Screen including owner information, system components, system status and any alerts.

#### Мар

- Map shows all customer's locations, any current alerts and the location of the nearest Lennox PartsPlus<sup>®</sup> stores in the area
- Click View Full Screen button to open a larger view

|                                                                                             | Welcome, awh                                                                                                    | My Account | Store Locator | My Learning | Community | SalesForce.com | Admin He | Hp                       | Sign Out   |
|---------------------------------------------------------------------------------------------|----------------------------------------------------------------------------------------------------|------------|---------------|-------------|-----------|----------------|----------|--------------------------|------------|
| LENNOX                                                                                      | LennoxPROs                                                                                                    | 0          |               |             | Search    |                |          |                          | Q,         |
| ∃ Menu                                                                                      |                                                                                                    |            |               |             |           | Quick          | Order 🗡  | ₩ 0                      | art (0)    |
| iComfort                                                                                    |                                                                                                    |            |               |             |           |                |          |                          |            |
| Comfort                                                                                     |                                                                                                    |            |               |             |           |                |          |                          | î          |
| CUSTOMER<br>C g F Add 1<br>2100 lake park blvd,<br>Richardson, Texas - 75<br>Get Directions | Service Contract                                                                                                    | - <b>1</b> | Arrower       | -           |           |                |          | ICOMFI<br>SETTIN         | DRT<br>IGS |
| c 's Systems                                                                                |                                                                                                    |            |               |             |           |                |          |                          |            |
| Reports Equip                                                                               | ment                                                                                                    |            |               |             |           |                | (R       | Remote In<br>emote Disab | (ed)       |
|                                                                                             | Model<br>CBX32M-036-230-6-(<br>Serial<br>1615K00244<br>Repair Parts<br>Warranty Lookup<br>Technical Documents               | 77         |               |             |           |                |          |                          |            |
| HEAT PUMP                                                                                   | Model<br>XP16-036-230-01<br>Serial<br>5814B02590<br>Repair Parts<br>Warranty Lookup<br>Technical Documents                  |            |               |             |           |                |          |                          |            |
| THERMOSTAT                                                                                  |                                                                                                    |            |               |             |           |                |          |                          | - 1        |
| (75)                                                                                        | Model<br>104553-01<br>Firmware<br>3.1.178<br>Serial<br>GD15H03961<br>Repair Parts<br>Warranty Lookup<br>Technical Documents |            |               |             |           |                |          |                          |            |

#### Customer Screen

Displays a customer's information, systems installed, any active alerts, warnings or reminders. Tabs for Systems, Alerts and a list of installed Equipment.

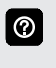

Links are shown under each Equipment Type for Repair Parts, Warranty Lookup and any Technical Documents that are available.

## Add Service Contract Button

 Allows dealer to add a service contract with start/end dates and notes

#### Remote In Button

Allows dealer remote control of Dealer Control Center on customer's thermostat (if enabled)

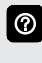

Remote In thermostat controls have the same appearance and functions as the touchscreen display, making it easy to make any settings and adjustments.

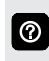

Button is grayed out if **Remote In** is disabled at the thermostat.

## Get Directions Button

Displays a map to customer's home

# **REMOTE ACCESS (HOMEOWNER/INSTALLER)**

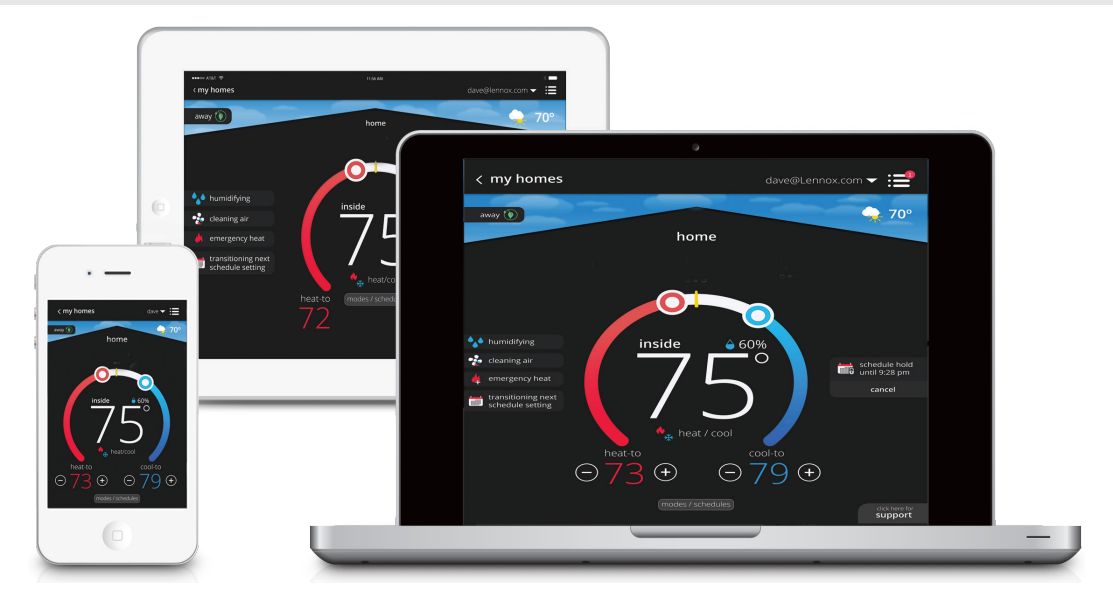

Wi-Fi remote temperature monitoring and adjustment through a home wireless network via desktop PCs, laptops, and apps for smartphones or tablets. Controls on the devices have the same appearance and functions as the touchscreen display, making it easy to make any settings and adjustments.

## **HOMEOWNER LOGIN**

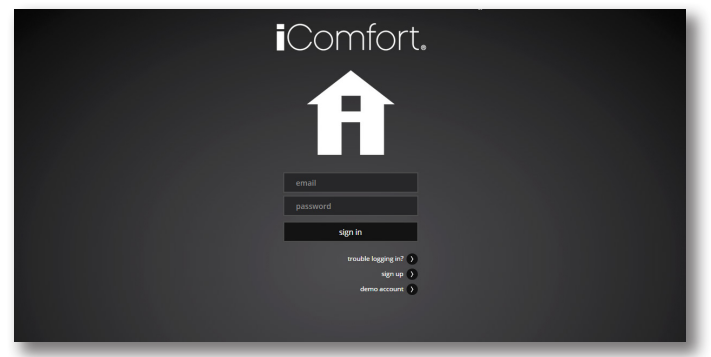

The Login screen is accessible to the homeowner at: <u>www.LennoxComfort.com</u>.

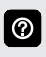

Thermostat must be registered before logging into the Homeowner Remote Access Website. Please refer to the homeowners manual for additional information.

| The Comfort                            |
|----------------------------------------|
| account info                           |
|                                        |
|                                        |
| login                                  |
|                                        |
|                                        |
| password                               |
|                                        |
|                                        |
|                                        |
| email undator                          |
| receive alerts and reminders via email |
| type the code                          |
| shown to verify                        |
| QG6452B                                |
|                                        |
| l agree to the LENNOX EULA             |
|                                        |
| sign up                                |
|                                        |

After logging in and creating an account, the homeowner can enter specific information for the iComfort® E30 Thermostat (single or multiple systems), set up multiple homes and specify what alerts and reminders they would like to receive.

The homeowner can control all iComfort® E30 Thermostats on the network remotely through the website.

# Multiple iComfort E30® Thermostat Control

- One home one iComfort® E30 Thermostat
- Two or more homes one <code>iComfort® E30 Thermostat</code> each
- One home multiple iComfort® E30 Thermostats
- Two or more homes multiple iComfort® E30 Thermostats

# REMOTE ACCESS (HOMEOWNER/INSTALLER)

## **MOBILE APPS**

## iComfort® Thermostat App (Homeowner)

The free iComfort<sup>®</sup> Thermostat app is available for use on iPhone<sup>®</sup> and iPad<sup>®</sup>, Android<sup>™</sup> devices.

Control cooling/heating temperatures, fan operation, set programs and set Away mode for multiple locations.

Also controls individual zone settings if system is equipped with the optional iHarmony<sup>®</sup> Zoning System.

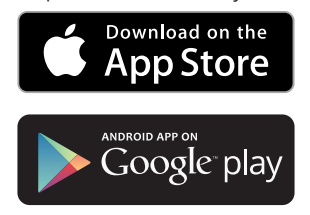

## iComfort® Mobile Setup App (Installer)

Allows the installer to commission the system and remotely turn the system on and off during setup or service call from any iPhone<sup>®</sup>, iPad<sup>®</sup> and Android<sup>™</sup> device (click icon).

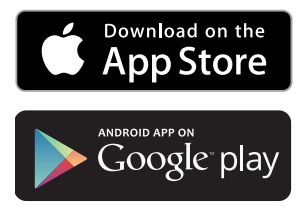

Apple, the Apple logo, iPhone and iPad are trademarks of Apple Inc. registered in the US and other countries.

Android is a trademark of Google Inc. Use of this trademark is subject to Google permission.

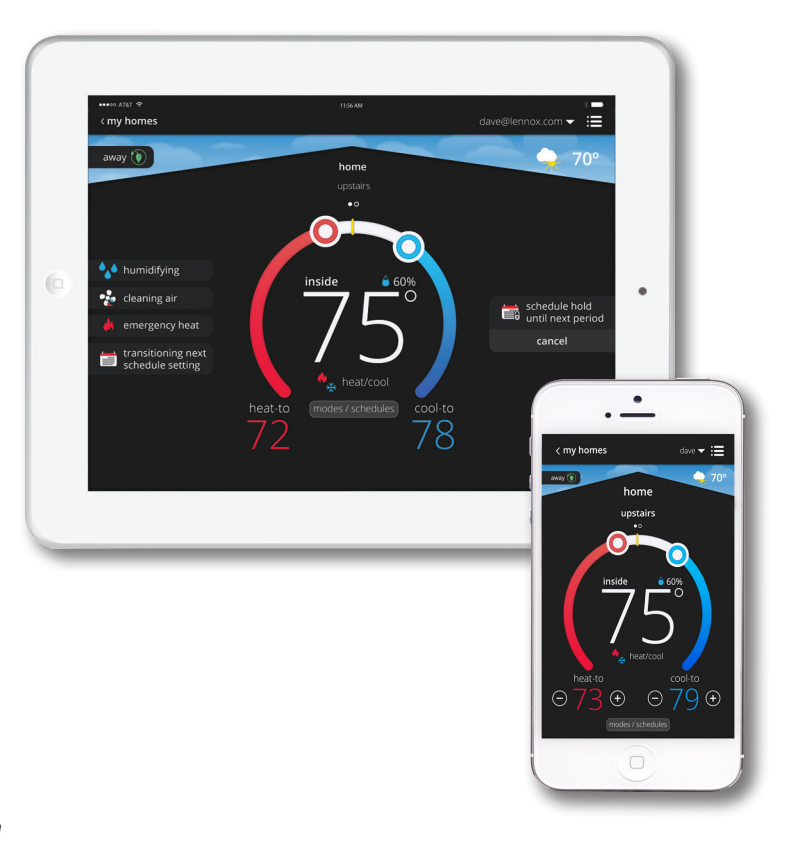

# HOME AUTOMATION

## HOME AUTOMATION

#### Amazon® Alexa

The iComfort® E30 Smart Thermostat is an Amazon® Alexa-enabled, smart-homecompatible thermostat. It works with Amazon Echo, Echo Dot and Tap devices allowing the homeowner to tell Alexa to adjust the temperature.

Works in conjunction with the Amazon Alexa app (click icon):

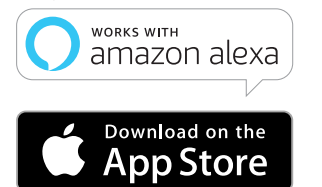

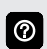

See User Guide for additional information about device setup and available voice commands.

Amazon's trademark is used under license from Amazon.com, Inc. or its affiliates.

### Apple HomeKit<sup>™</sup>

The iComfort® E30 Smart Thermostat works with Apple HomeKit, making it easy to control the E30 thermostat from an iPhone, iPad or iPod device. Use Siri® voice commands to control the E30 thermostat, set configurable "scenes" to control multiple HomeKit accessories with a single Siri command, and set locationbased scene triggers to activate scenes when arriving or leaving the home (geo-fencing).

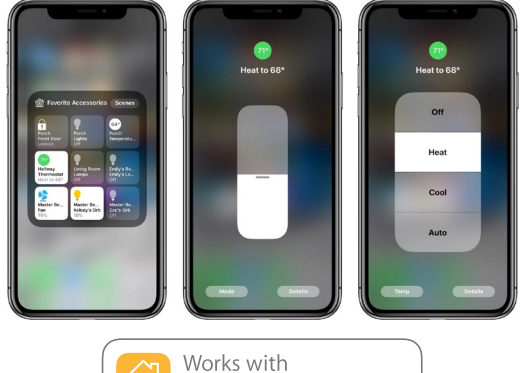

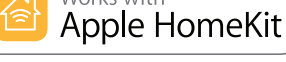

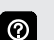

See Installer Setup on page 10 for additional information. Also see the User Guide for additional information.

Apple HomeKit<sup>™</sup> and Siri<sup>®</sup> are trademarks of Apple Inc.

#### IFTTT

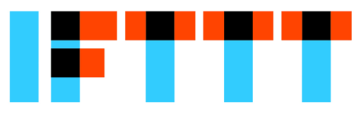

# if<u>this</u>then<u>that</u>

IFTTT, an acronym for If This Then That, is a free service that automates connectivity between apps and services, enabling users to utilize "recipes" that will coordinate small tasks between Internet and web services.

Download the IFTTT app from Google Play or the App Store<sup>™</sup> on a compatible phone or tablet. Then follow the on-screen steps to finish setup.

For additional information please visit the <u>iComfort®</u> <u>Support Website for IFTTT Integration</u>.

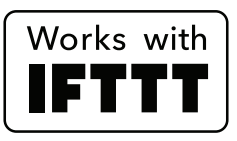

## Google Assistant

Control basic functions of the E30 thermostat using Google Assistant.

Download the Google Home app from Google Play or the App Store™ on a compatible phone or tablet. Then follow the on-screen steps to finish setup.

thermostat to your Google Home

Once you have added the

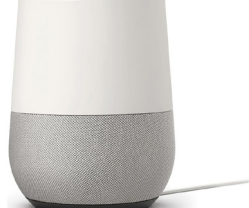

app, then install the Google Assistant app (Android and IOS) to enable voice control.

NOTE - The Google Assistant app may already be

installed on the Android device. For additional information please visit the <u>iComfort®</u> Support Website for Google Assistant Integration.

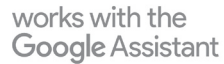

Google and the Google logo are registered trademarks of Google LLC, used with permission.

# PERFORMANCE REPORTS

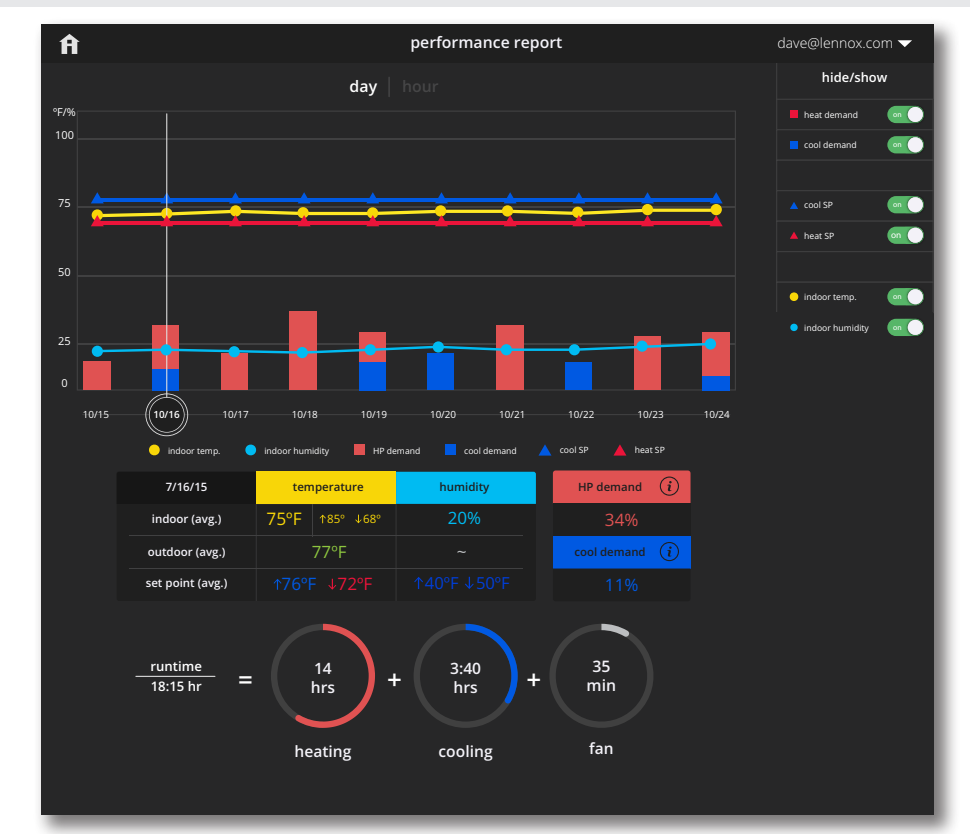

NOTE - Performance Reports are <u>only</u> available through a web portal.

NOTE - Performance Reports are not available on the iComfort<sup>®</sup> E30 thermostat directly or the Mobile Apps.

## Homeowner access is available at

#### www.LennoxiComfort.com

 $\textcircled{\baselineta}$ 

Dealer access is available through the Dealer Dashboard at <u>www.LennoxPros.com</u>.

• Displays graphs for daily (10 days) or hourly (24 hours) system operation

Select a day on the graph (click) to display that day's Performance Report. Click "Hour" at the top of the screen or double-Click a particular day to display that day's Hourly Report.

Dealer has the ability to view screens for individual hours and minutes (selectable at top of screen). Status bar at top of screen also displays additional information about system operation (user changes, alerts, reminders).

- Display temperatures in °F or °C
- Display 12 or 24 hour time in hourly view

## Linear Graph

- Cooling/Heating Setpoint (SP) Range
- · Perfect Temperature Setpoint (SP) Range
- · Humidification/Dehumidification Setpoint (SP) Range
- Indoor/Outdoor Temperature Range
- Indoor/Outdoor Humidity Range

## Bar Graph

- Cooling Demand
- Heat Demand
- Humidifier Demand

# Table Display

- Indoor/Outdoor Temperature Average and Setpoints
- · Indoor/Outdoor Humidity Average and Setpoints
- Cooling Demand %
- Heat Pump Demand %
- Gas or Electric Heat Demand %

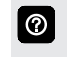

Click the (i) button on cooling or heating demands for additional information.

- Fan Operation (On, Auto, Circulate)
- Mode (Cool, Heat, Emergency Heat, Schedules)

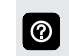

Fan Operation and Mode are only displayed when viewing hourly reports.

## Circle Graph

• Total system runtime, number of runtime hours for cooling and heating demands plus separate graphs for humidify, dehumidify and fan only runtime

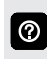

0

Hide/Show Pane on right allows user to hide or show different parameters on display.

Only certain parameters are displayed depending on the type of system installed (air conditioner, heat pump, dual-fuel) and how the system is configured.

Year-to-year and month-to-month comparison reports are also available.

**NOTE** - Dealer has the ability to view and generate reports (PDF) for up to 12 months to email to homeowner.

# **USER SETTINGS HOME SCREEN (Thermostat ON)**

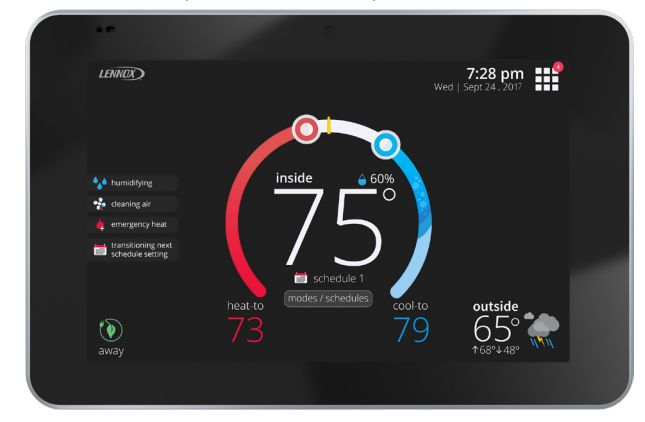

Touch blank screen to turn on the backlight. If proximity  $\textcircled{\baselineta}{\baselineta}$ sensor is on (approximately 12 in. range) display will turn on automatically.

## **Temperature Settings**

- Large display of current inside temperature (°F or °C)
- Heating and Cooling Setpoint Indicators on the round animated temperature band
- Current cooling setpoint temperature Button (cool-to)
- Current heating setpoint temperature Button (heat-to)
- Touching the heat or cool setpoint indicators on the round 0 temperature band, or touching the heat-to or cool-to buttons displays the heat or cool menu screens (see page 14).

Both heating and cooling setpoint indicators on the round temperature band and the **heat-to** and **cool-to** buttons are displayed if System is set to Heat/Cool mode or if an active schedule is set to Heat/Cool mode.

## **Current Outdoor Temperature**

Displays current outdoor temperature in °F or °C

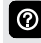

 $\textcircled{\baselineta}{\baselineta}$ 

The default outdoor temperature is supplied by the Outdoor Air Temperature Sensor or the Wi-Fi data connection (user selectable on the thermostat). The outdoor sensor is furnished as standard with iComfort® Communicating outdoor units, optional for conventional units.

## Weather Forecast Display

Displays current weather forecast

Touch to display Weather Forecast screen (see page) 14)

# Time and Date Display

· Displays current date and time

# Humidity Display

 Displays current inside relative humidity above current indoor temperature

# Modes/Schedules

· Displays current system operating mode below current indoor temperature (cool only, heat only, heat/cool, active schedule running or off)

 $\textcircled{\baselineta}$ Touch to access Modes/Schedules screen (see page 13). Menu Button  $\bigcirc$ Touch to display **settings** screen (see page 15). Any Notifications will be displayed over the top-right corner of the Menu Button. Away Mode Button away Touch to display away mode screen (see page 14).

# System Status Icons (left side of screen)

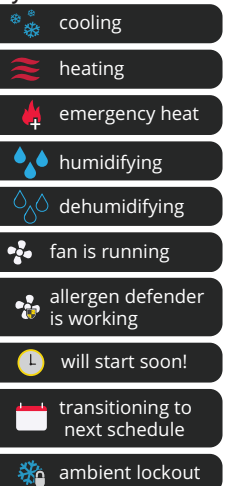

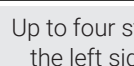

 $\textcircled{\baselineta}{\baselineta}$ 

0

3

Up to four status icons can be displayed at one time on the left side of the screen.

# System Status Icons (right side of screen)

| schedule hold<br>until next period |
|------------------------------------|
| cancel                             |

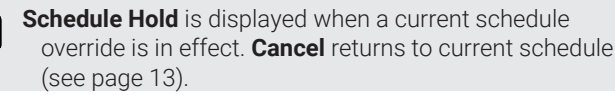

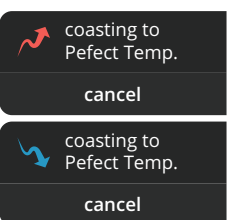

**Coasting** allows the current temperature to reach desired setpoint without system operation by "coasting" to the set heating or cooling setpoint. Cancel returns to current schedule.

#### save energy

Save Energy allows the utility company to control the  $\textcircled{\baselineta}$ energy savings time period (California only). You can select cancel to exit this mode. By canceling user is opting out of the current active energy savings events. Also see .

 $\odot$ 

# **USER SETTINGS** SCHEDULE HOLD SCREEN

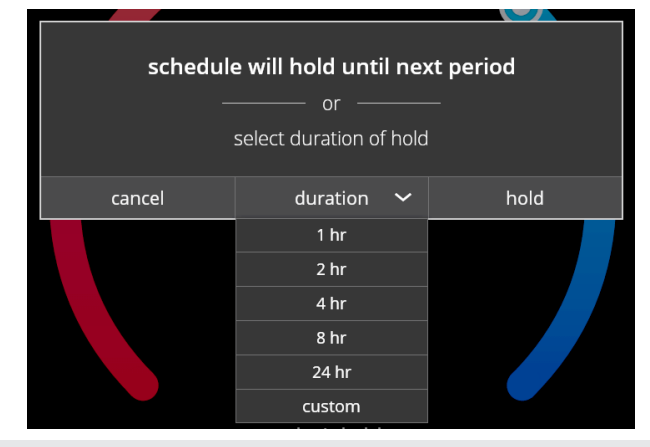

The schedule hold screen is displayed after changing the temperatures on the heating or cooling screens while a schedule is running. Preset 1, 2, 8, 24 hours or custom setting (using the Time Tool) sets and hold the temperature for a preset or custom time period until the next time period setting. Cancel schedule hold button on Home Screen cancels the held setting.

## **MENU SCREEN**

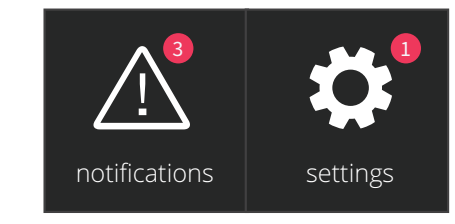

 $\bigcirc$ 

Touch each item to display the selected screen.

## Notifications Button

· Displays system operating and service reminder messages (see page 20)

## Settings Button

 Displays various user settings (wi-fi status, system name, away, feels like<sup>™</sup>, fan, heat/cool, humidity, notifications, advanced settings, general, display, home info, account) (see page 15)

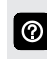

Touch anywhere on a blank part of the screen to return to the Home Screen.

## MODES/SCHEDULES SCREEN

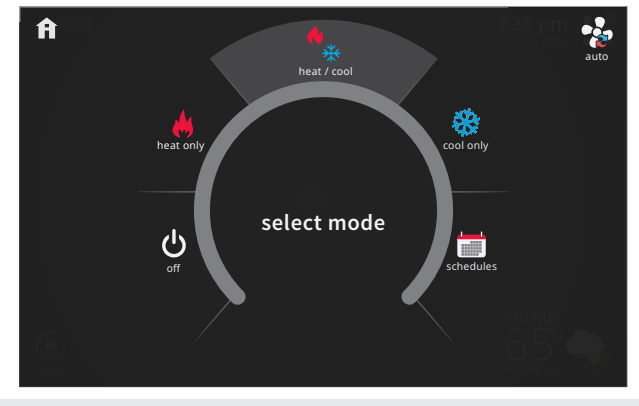

0

Touch modes/schedules on home screen under current operating mode to access screen.

Select system mode, operate a specific schedule or change blower operation.

## Select Mode

- Off Button
- Cool Only Button
- Heat Only Button
- Emergency Heat Button (heat pump systems only)
- Schedules (see page 19)

## Fan Button

- On
- Auto
- Circulate

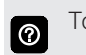

Touch anywhere on a blank part of the screen to return to the Home Screen.

# **USER SETTINGS HEAT MENU SCREEN**

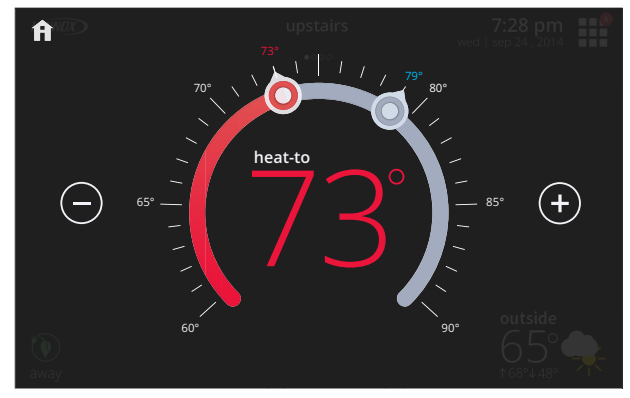

On the Home Screen, touching the heat setpoint indicators 0 on the round temperature band, or touching the heat-to button displays the heat menu screen.

- Heating setpoint display
- · Heating Setpoint Indicator on the round temperature band
- Plus (+) and Minus (-) buttons
- Touch and move the red heat setpoint indicator on the 0 round temperature band, or touch the plus or minus buttons to change the heating setpoint in one degree increments. Adjustable 40 to 90°F.
- During a scheduled time period, touching either the setpoint  $\bigcirc$ indicator on the temperature band or the heat-to button will initiate a temporary override (schedule hold) (see page 13).

# **COOL MENU SCREEN**

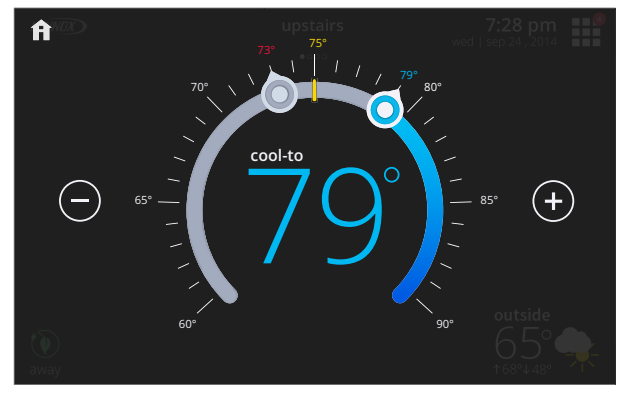

On the Home Screen, touching the cool setpoint indicators  $\bigcirc$ on the round temperature band, or touching the cool-to button displays the cool menu screen.

- Cooling setpoint display
- · Cooling Setpoint Indicator on the round temperature band
- Plus (+) and Minus (-) buttons

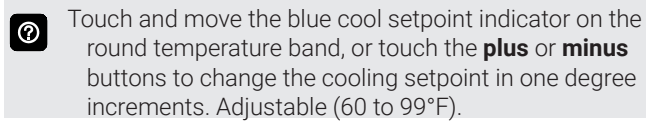

During a scheduled time period, touching either the  $\textcircled{\baselineta}{\baselineta}$ setpoint indicator on the temperature band or the cool-to button will initiate a temporary override (schedule hold) (see page 13).

### **AWAY SCREEN**

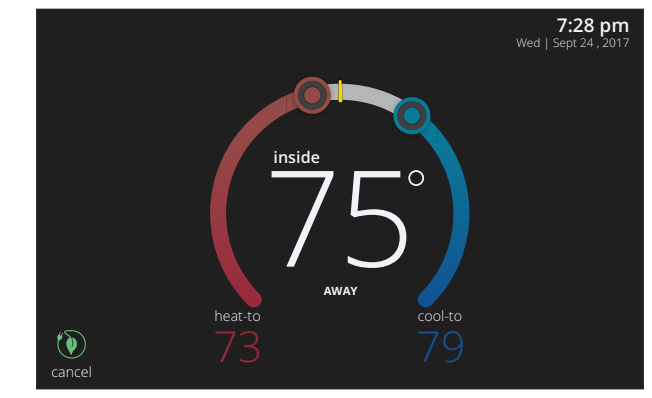

Set heating or cooling setpoints during unoccupied periods.

- Heating and Cooling Setpoint Indicators on the round temperature band
- Current cooling setpoint temperature Button (cool-to)
- Current heating setpoint temperature Button (heat-to)
- Cancel Away Mode Button

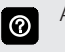

0

Away mode temperature settings can be adjusted on the Away Settings screen (see page 15).

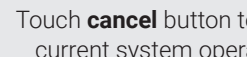

Touch **cancel** button to end away mode and return to current system operation.

# WEATHER FORECAST SCREEN

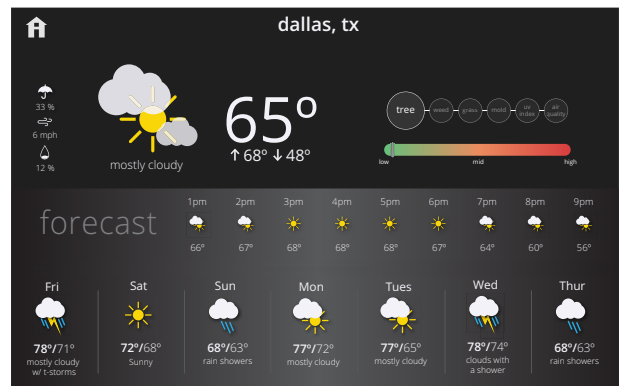

Displays current local weather conditions.

- $\odot$ Wi-Fi must be enabled to access weather forecast screen.
- $\textcircled{\baselineta}$

Weather information is provided by Accuweather. Configured in the Display settings (see page 18).

- Current conditions (temperature, high-low temperature) forecast for current day, precipitation percentage, wind and relative humidity)
- Hourly forecast
- 7-Day forecast
- · Pollen conditions (tree, weed, grass, mold)
- UV Index
- Air Quality

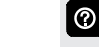

Touch individual pollen, UV and air quality circle to see the conditions scale (low-medium-high).

## **USER SETTINGS**

## SETTINGS SCREEN

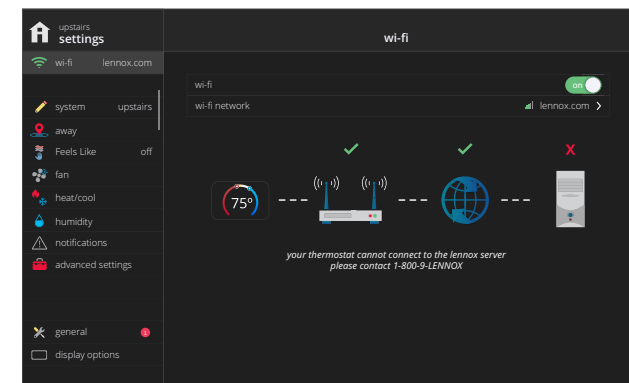

Access to all user settings

- Wi-Fi
- Name
- Away
- Feels Like<sup>™</sup>
- Fan
- Heat/Cool
- Humidity
- Notifications
- Advanced Settings (Installer Settings)
- General
- Display
- Home Info
- Account

3

Touch a parameter on the left side of the screen to display that particular screen.

## WI-FI SCREEN

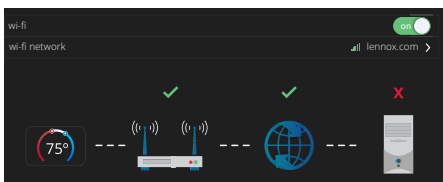

A graphical representation of the home network showing the connection status from the High Definition Display to the Smart Hub to the Internet to the Lennox server.

- Wi-Fi (on/off)
- Wi-Fi Network

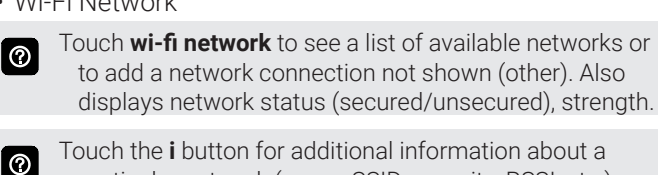

- particular network (name, SSID, security, RSSI, etc.).
- Touch a particular network ID to connect to that network. 0 Enter password to connect.
  - A red "X" means that there is an issue with a connection point that must be resolved.

### NAME SCREEN

• Enter system name (Home 1, Home 2, etc) using the keyboard tool

## **AWAY SETTINGS SCREEN**

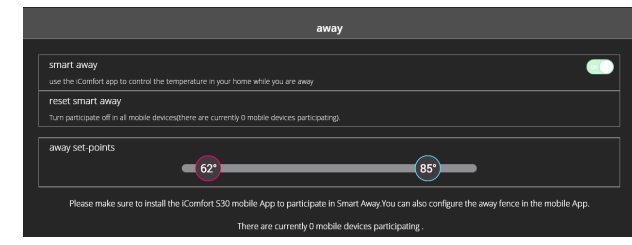

Controls the temperature in the home while away.

- Smart Away<sup>™</sup> On/Off (use the iComfort mobile app to control temperature in the home while away)
- Reset Smart Away (turns off all mobile devices)
- Away Setpoints (60 to 90°F, default is 62°F heating and 85°F cooling)

# **FEELS LIKE SCREEN**

|                                           | Feels Like™                                                          |     |
|-------------------------------------------|----------------------------------------------------------------------|-----|
|                                           |                                                                      |     |
| Feels Like™ Temperature                   |                                                                      | off |
|                                           |                                                                      |     |
|                                           |                                                                      |     |
|                                           |                                                                      |     |
|                                           |                                                                      |     |
| outdoor                                   |                                                                      |     |
| temperature indoor<br>display temperature | indoor Feels Like <sup>sa</sup><br>humidity Temperature              |     |
| ~ 🔆                                       |                                                                      |     |
|                                           | $+ 10 + 10 = 75^{\circ}$                                             |     |
|                                           |                                                                      |     |
|                                           | feels like temperatures factor in the outdoor temperature and indoor |     |
|                                           | number y for more accurate control of the temperatures in your home  |     |

Accurately controls temperature in the home by determining the "feels like" temperature based on outdoor temperature, indoor temperature plus indoor relative humidity.

• On/Off

## **FAN SCREEN**

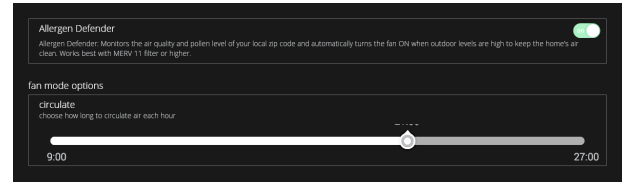

• Allergen Defender (cleaning air)

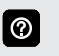

Allergen Defender operates the indoor blower during times of reported high pollen levels. Wi-Fi connection is required.

Set how long to circulate the air each hour.

## Circulate

(18 to 54 minutes, default is 20 minutes)

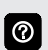

# **USER SETTINGS**

## **HEAT/COOL SCREEN**

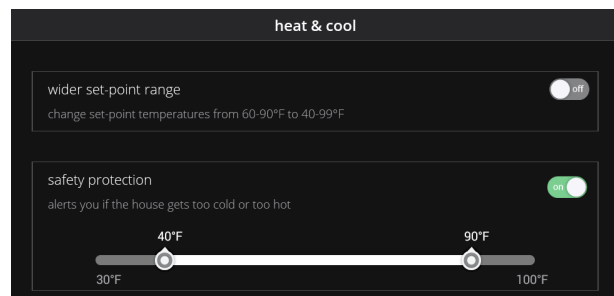

Adjustments for heating and cooling setpoints, auxiliary heat, safety protection and other settings.

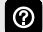

Depending on system mode setting, heat/cool, heat only or cool only is displayed in the User Settings.

### Perfect Temp

Control heating and cooling temperatures with a single setpoint.

• On/Off

### Wider Setpoint Range

Control heating and cooling temperatures with a wider setpoint range

• On/Off

(Changes temperature range from 60-90°F to 40-99°F)

### Auxiliary Heat (Heat Pump Systems Only)

- On/Off
- · Allows auxiliary heat operation if temperature drops below set balance point

# (-20 to 75°F, adjustable) Selecting Auxiliary Heat displays a slider to adjust balance

 $\bigcirc$ 

point levels.

## Safety Protection

 Safety Protection (30 to 50°F, adjustable)

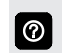

Safety Protection alerts the homeowner if the house is too cold or hot.

### HUMIDITY SCREEN (Humidity Control)

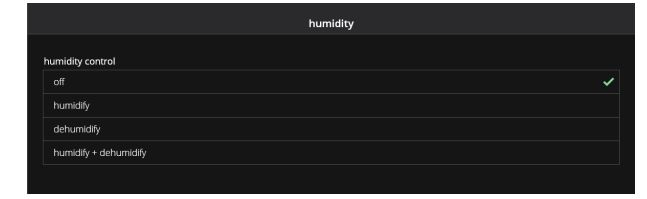

- Off (default)
- Humidify
  - Normal, Max, Dewpoint
- Dehumidify
  - Normal, Max
  - Dewpoint (on/off)
- Humidify + Dehumidify

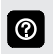

 $\textcircled{\black}{\black}$ 

Dewpoint setting is only available with remote Outdoor Temperature Sensor. Sensor is furnished as standard with iComfort® Communicating outdoor units, optional for conventional units (-15 to 15%, adjustable, default is **0%**).

#### Humidification Control Center

- normal setting is recommended for moderate climates. Operates the humidifier when there is a call for heating and humidification.
- **max** setting is recommended for drier climates. Operates the humidifier when there is a call for humidification only.

#### **Dehumidification Control Center**

- normal setting is recommended for moderate climates. Operates the dehumidifier when there is a call for cooling and dehumidification.
- max setting is recommended for humid climates. Operates the dehumidifier when there is a call for dehumidification only. May cool beyond desired setpoint by 2 degrees.
- Humidification Setpoint (15 to 45% relative humidity, adjustable, default 40%)
- Dehumidification Setpoint (40 to 60% relative humidity, adjustable, default 50%)
- Overcooling Setpoint (Max only) (0 to 4°F, adjustable, default 2°F)
- Humidification (left slider) + Dehumidification (right slider) Setpoint

(15% to 60%, adjustable, default 15% humidification and 40% dehumidification)

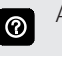

 $\odot$ 

Adjustable sliders allows Dehumidification/Humidification/ Overcooling Setpoint adjustment.

Depending on humidity/dehumidity mode settings selected not all settings above may be visible.

# **USER SETTINGS**

## NOTIFICATIONS (REMINDERS) SCREEN

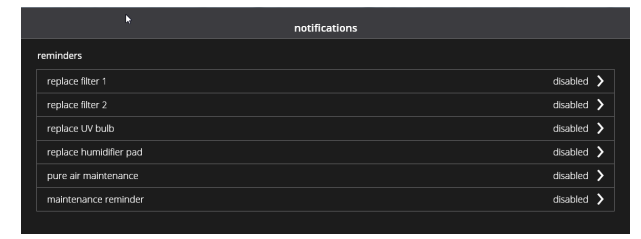

- Replace Filter 1
- Replace Filter 2
- Replace UV Bulb
- Replace Humidifier Pad
- PureAir<sup>™</sup> Maintenance
- Maintenance Reminder Settings
  - Disabled (default for all notifications)
  - 3, 6, 12, 24 Months or Custom date
  - Set for Calendar Time or Runtime

Touch custom to access the Set Date Tool screen to input custom date settings.

## ADVANCED SETTINGS (INSTALLER SETTINGS) See page 22

## **GENERAL SCREEN**

| general              |   |
|----------------------|---|
|                      |   |
| about                | > |
| dealer info          | > |
| screen lock unlocked | > |
| date & time          | > |
| language english     | > |
| software update      | > |
|                      | _ |

- About
  - Thermostat Information
    - Control Model Number
    - Control Serial Number
    - Control Software Revision
      - Software Revision
      - Last Updated
    - Control Hardware Revision
    - Software Update
      - Automatic Updates (on/off)
      - Check for Updates Now Button
  - Smart Hub
    - Control Model Number
    - Control Serial Number
    - Control Hardware Revision
    - Control Software Revision
      - Software Revision
      - Last Updated
    - Software Update
      - Automatic Updates (on/off)
      - Check for Updates Now Button

- Dealer Information
  - Name
  - Country/Region
  - Address 1
  - Address 2
  - City
  - State
  - Zip/Postal Code
  - Phone
  - Email

0

- Website
  - Input dealer information using the keyboard tool. Dealer can also input information during installer setup.
- Dealer Access
  - Remote View (on/off)
  - Remote Control (on/off)
  - · Alerts and Notifications (on/off)

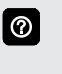

Homeowner can allow/disallow dealer access to system information, alerts and notifications, and remote control of the system for troubleshooting, etc.

- Screen Lock (Prevents tampering with thermostat settings)
  - Unlocked (no security)
  - Partially Locked (prevents tampering with the menu settings, setpoints can be adjusted)
  - · Locked (prevents tampering with the thermostat)

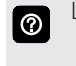

Lock icon on Home Screen indicates a locked or partially locked screen. To unlock, touch and hold the lock icon for 5-6 seconds.

- Date & Time
  - 12 or 24 Hour setting
  - Daylight Savings Enabled or Disabled
  - Time Zone
  - Set Time
  - Set Date

Time and date can be set using the **set time/date** tool.

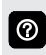

Setting date and time is disabled if there is a wi-fi connection to the thermostat.

- Language
  - English (default)
  - French
  - Spanish

# **USER SETTINGS**

# **DISPLAY SCREEN**

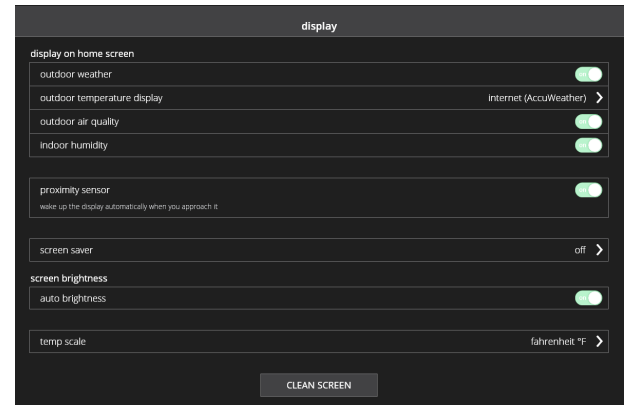

Change display settings.

- Display on Home Screen
  - Outdoor Weather (on/off)
  - Outdoor Temperature Display
    - Internet (Accuweather)
    - Sensor
  - Outdoor Air Quality (on/off)
- Wi-Fi must be enabled to receive weather provider  $\bigcirc$ information.
- The default outdoor temperature is supplied by the 0 Outdoor Air Temperature Sensor or the Wi-Fi data connection. The outdoor sensor is optional.
- Indoor Humidity (on/off)
- Proximity Sensor (on/off)
- Proximity sensor turns on the display backlight at a  $\textcircled{\baselineta}{\baselineta}$ specific distance.
- Screen Saver (on/off)
  - Off
  - Weather (animated)
  - Power Save
  - Logo (displays the Lennox logo)
- Weather displays the current weather conditions screen.  $\bigcirc$ 
  - Power Save displays a blank screen until the screen is touched or the proximity sensor is activated
- Screen Brightness
  - Auto Brightness (on/off)

If Auto Brightness is turned off a slider appears to  $\bigcirc$ manually adjust the brightness of the display.

- Temp Scale
  - Fahrenheit °F
  - Celsius °C
- Clean Screen
  - 30 Second Countdown timer without affecting settings

## **HOME INFO SCREEN**

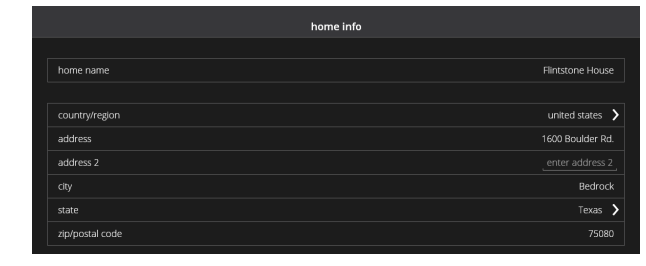

- Home Name
- Country/Region
  - United States
  - Canada
- Australia
- Address
- Address 2
- City
- State
- Zip/Postal Code

Input home information using the keyboard tool.

Remove Home Button

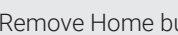

#### $\bigcirc$ Remove Home button deletes the information for a home.

## ACCOUNT SCREEN

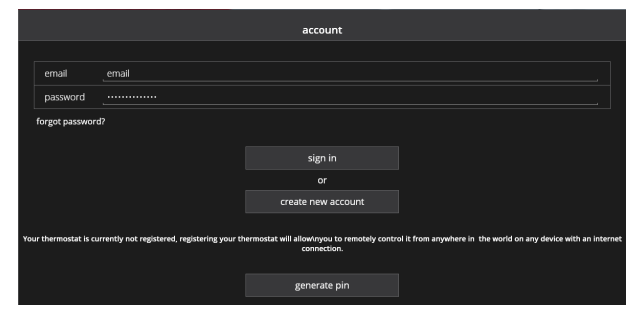

Enter email and password to sign into account, recover a password, create a new account or generate a PIN number to link the Smart Hub with the account and any mobile Apps.

- New Account
  - · Enter homeowner's information, email and set password information
    - Allow dealer to receive service alerts and remotely troubleshoot the system (checkbox)
    - Lennox End License user Agreement (EULA) (checkbox)
  - Create Account Button
  - Generate Pin Button

Generate Pin button allows registering at the Homeowner  $\textcircled{\baselineta}{\baselineta}$ Remote Access website.

Registration is completed on the thermostat after 3 establishing a wireless connection.

# USER SETTINGS SCHEDULES SCREEN

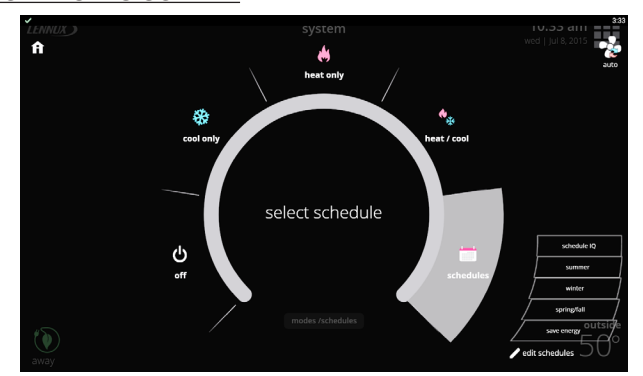

Set schedules for specific times of the year or edit/create custom schedules.

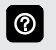

Touch **Modes/Schedules** on the Home Screen to access the **schedules** screen.

Touch **schedules** to see available schedules. Select a schedule to run it.

Touch edit schedules to change settings.

- Schedule IQ<sup>™</sup>
- Summer
- Winter

 $\textcircled{\blue}{\label{eq:alpha}}$ 

- Spring/Fall
- Save Energy
- Edit Schedules

Schedule IQ<sup>™</sup> schedule determines when to operate the system based on individual "home day", "home night" and "away" time and temperature settings. Schedule is controlled by the Smart-Away™ proximity sensor (geofencing) in the thermostat and the iComfort® E30 mobile App. Multiple Apps on multiple devices can control one system.

### **EDIT SCHEDULES SCREEN**

| Cmodes      |             |        | edit schedules |             |               |
|-------------|-------------|--------|----------------|-------------|---------------|
|             | schedule IQ | summer | winter         | spring/fall | save energy   |
| all days    |             |        |                | day optio   | ns select mod |
| 6:00 am 62° | (           | 75*    |                | auto        |               |
| 9:00 am 62° |             | 78°    |                | auto        |               |
| 5:00 pm 62* | (           | 75*    |                | auto        |               |
| 9:00 pm 62* |             |        |                | auto        |               |
|             |             |        |                |             | renan         |

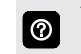

Touch a schedule at the top of the screen to edit individual schedules.

Adjust individual times and temperatures for the day.

• Time (4 time periods per day)

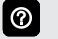

Touch each time period to change using the **set time** tool.

- Touch each time period and select **delete period** if you want to remove a time period. You can remove all time periods except one if desired.
- Individual Sliders to adjust cooling and heating temperatures for each time period (Adjustable 60 to 90°F)
- Day Options Button
  - Individual Days (Monday, Tuesday, etc.)
  - Week/Weekend (Monday-Friday and Saturday-Sunday)
  - All Days

 $\bigcirc$ 

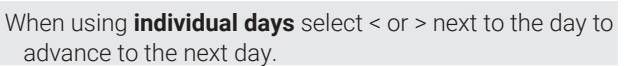

When using **week/weekend** select < or > next to the days to advance to the next group of days.

O Using all days follows the same schedule for each day.

- Select Mode Button
  - Heat/Cool
  - Heat Only
  - Cool Only
- Fan Button
  - On
  - Auto
- Circulate

Rename

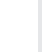

 $\bigcirc$ 

Rename a schedule with the keyboard tool (maximum 16 characters).

# **USER SETTINGS NOTIFICATIONS SCREEN**

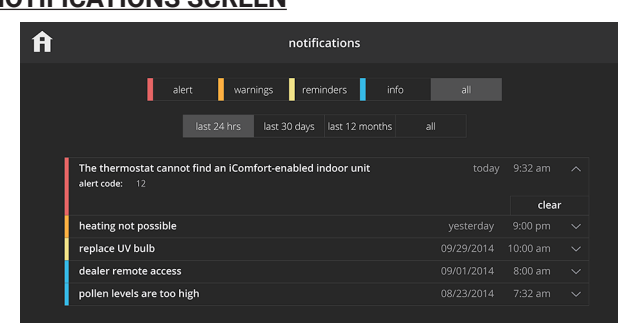

Alerts homeowner of critical and required service or maintenance issues.

- Critical (Red Alert) Displays information that service is required for a major system component as soon as possible
- Warnings (Orange Alert) Displays information about system operation
- · Reminders (Yellow Alert) Displays required maintenance information (filter replacement, humidifier pad replacement, UV light replacement, PureAir™ Air Purification System servicing and Maintenance)

| 6 | _            |
|---|--------------|
|   | 6            |
|   | $\mathbf{U}$ |
|   | _            |

Reminders may include additional information such as the Lennox model number, order number, filter size, etc. for a replacement item.

- Info (Blue Alert) Displays information about dealer access. Wi-Fi status, new devices found, software updates and additional useful information and tips to operate the system efficiently
- All Displays all notifications
- Filter results by a specific time
  - Last 24 Hours
  - · Last 30 Days
  - · Last 12 Months
  - All results

 $\bigcirc$ 

 $\bigcirc$ 

Reminders can be cleared or a "remind later" setting can be set (1 day. 1 week, 1 month, 3 months or custom).

Touch custom to access the Set Date Tool screen to input a custom date reminder.

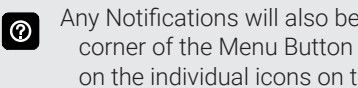

Any Notifications will also be displayed over the top-right corner of the Menu Button on the Home Screen and also on the individual icons on the Menu Screen.

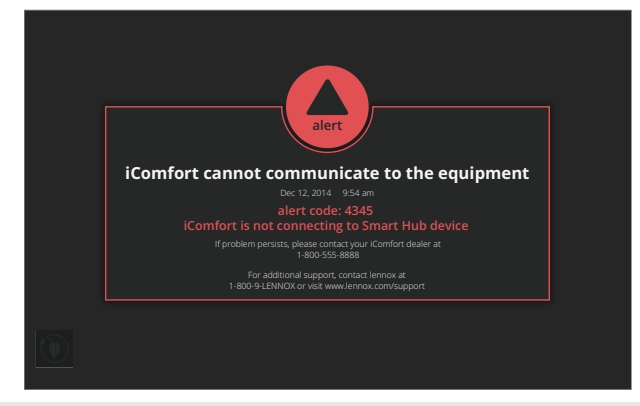

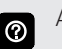

Any alert notifications will also "pop up" on the Home Screen.

# **INSTALLER SETTINGS**

## SYSTEM DISCOVERY SCREEN

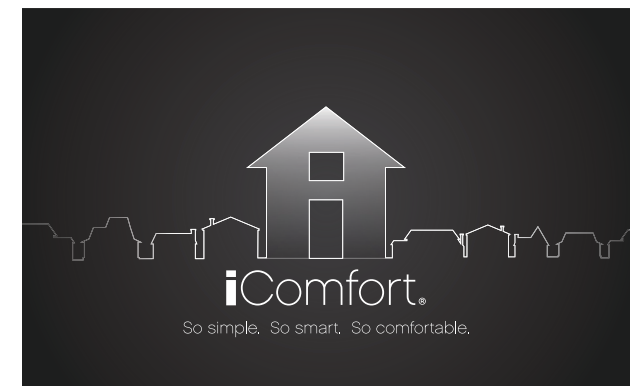

After power is applied to the thermostat for the first time, it displays the iComfort<sup>®</sup> "splash screen".

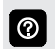

 $\bigcirc$ 

NOTE - Immediately after the Splash Screen is displayed the Apple HomeKit WAC screen is displayed. See page 27.

During the setup process, alerts may be displayed to inform the installer of any information that affects the setup process.

If **critical low battery** is displayed, the system will automatically start charging the HD display internal battery. Charging takes approximately 3-10 minutes.

The setup process involves up to four steps depending on the equipment included in the system.

## **1 - DEALER INFORMATION SCREEN**

|      |                                                                                                    | dealer info |      |                     |  | 0000 |
|------|----------------------------------------------------------------------------------------------------|-------------|------|---------------------|--|------|
| This | Please enter your dealer id number and / or your dealer phone number.<br>This number will allow your dealer information to automatically populate once connected to wi-fi. |             |      |                     |  |      |
|      | dealer id number                                                                                                    |             | deal | dealer phone number |  | er   |
|      |                                                                                                    | and/or      |      |                     |  |      |
|      |                                                                                                    |             |      |                     |  |      |
|      |                                                                                                    |             |      |                     |  |      |
|      |                                                                                                    |             |      |                     |  |      |
|      | website                                                                                                    |             |      |                     |  |      |
|      | dealer address                                                                                                    |             |      |                     |  |      |
|      |                                                                                                    |             |      |                     |  |      |
|      |                                                                                                    |             |      |                     |  |      |
|      |                                                                                                    | continue    |      |                     |  |      |

Dealer inputs their dealer number and/or phone number. Once the thermostat is connected to a Wi-Fi network the rest of the information will be automatically populated.

- Dealer Information
  - Name
  - Email
  - Website
- Dealer Address
  - Address 1
  - Address 2
  - City
  - State
  - Zip/Postal Code
- Installer can also use the keyboard tool to manually input dealer information before a wireless connection is established.

### **DEALER ID/PHONE NUMBER WARNING SCREEN**

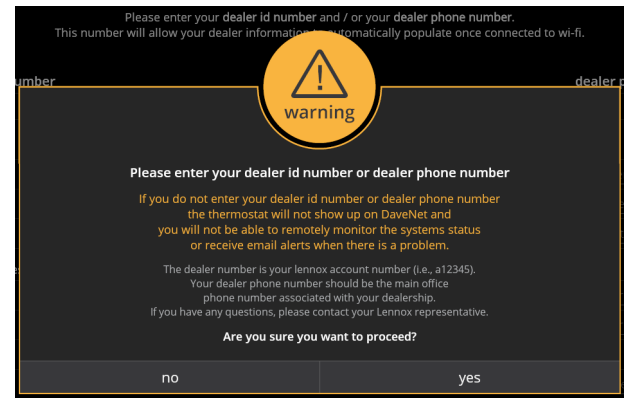

**NOTE** - If the installer does not input a dealer number or phone number, a warning screen pops up warning that this thermostat will not be visible on the LennoxPros<sup>®</sup> website and that the dealer will not be able to remotely monitor this system or receive email alerts.

## **2 - GENERAL INFORMATION SCREEN**

|                  | general information | • (           | 00 |
|------------------|---------------------|---------------|----|
|                  |                     |               |    |
| language         |                     | english       |    |
| country/region   |                     | united states |    |
| date & time      |                     |               |    |
|                  |                     | 8:09 am       |    |
| date             |                     | 04/04/2017    |    |
|                  |                     | central       |    |
| daylight savings |                     |               |    |
| temperature unit |                     | fahrenheit °F |    |
|                  |                     |               |    |
| previous         |                     | continue      |    |
|                  |                     |               |    |

- Language
  - English (default)
  - Français
  - Español
- Country/Region
  - United States
  - Canada
  - Australia
- Time
- Date
- Time Zone
  - Pacific
  - Mountain
  - Central
  - Eastern
- Daylight Savings On/Off
- Temperature Unit
  - Fahrenheit
  - Celsius

## **INSTALLER SETTINGS**

## **3 - HOME ADDRESS SCREEN**

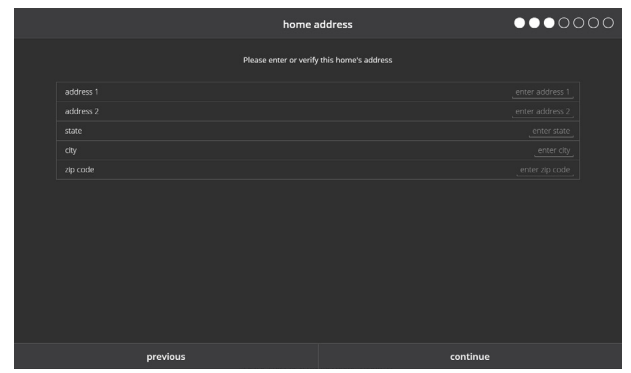

Enter the information for the home that this thermostat is installed in.

- Address 1
- Address 2
- State
- City
- Zip/Postal Code

② Use the keyboard tool to manually input this information.

## EQUIPMENT FOUND SCREEN

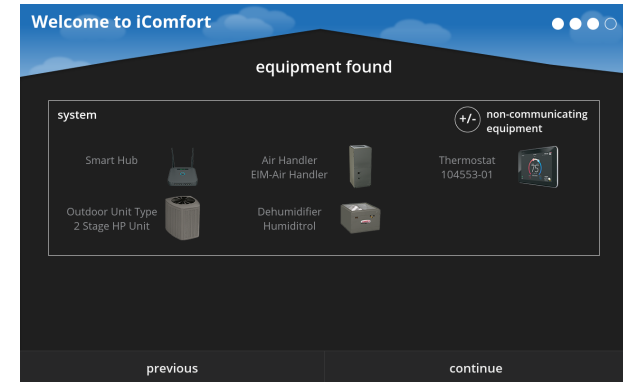

- A visual representation of the equipment in the system.
- **NOTE** The Outdoor Unit Type must be manually configured by the installer!

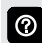

3

Depending on jumper settings on the Smart Hub, the indoor unit will appear as EIM-Furnace or EIM-Air Handler.

Touch the **+/-** icon at the upper-right of the screen to add additional equipment.

After equipment has been added it will also appear on the Equipment Found Screen.

## 4 - ADD / REMOVE EQUIPMENT SCREEN

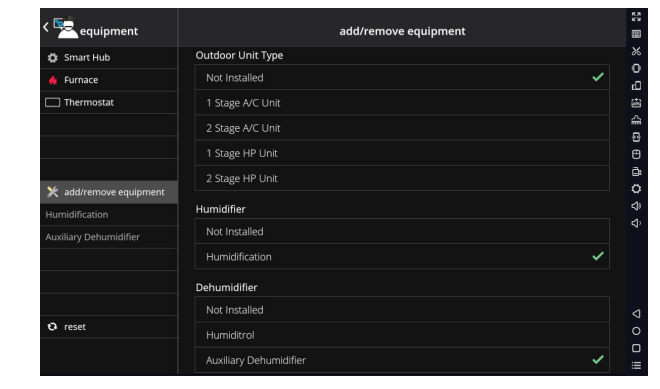

Add equipment to the system to be controlled by the thermostat.

- Outdoor Unit Type
   (Not Installed, 1 Stage AC Unit, 2 Stage AC Unit, 1 Stage
   HP Unit, 2 Stage HP Unit)
- Outdoor Unit Capacity
   (18 to 60 kBtuh, default is 36 kBtuh)
- Outdoor Unit 1st Stage Capacity (Two Stage Outdoor Units only)
   (30 to 100 kBtuh (default is 70 kBtuh)
- Humidifier
  - (Not Installed, Humidification)
  - Dehumidifier (Not Installed, Humiditrol, Auxiliary Dehumidifier)

## 5 - REMINDERS SCREEN

| remi                   | nders •••••       |
|------------------------|-------------------|
| Verify or modify       | reminder settings |
| replace filter 1       | disabled 🔰        |
| replace filter 2       | disabled 🔰        |
| replace UV bulb        | disabled 义        |
| replace humidifier pad | disabled 🔰        |
| pure air maintenance   | disabled >        |
| maintenance reminder   | disabled 🔰        |
|                        |                   |
|                        |                   |
|                        |                   |
|                        |                   |
|                        |                   |
|                        |                   |
|                        |                   |
|                        |                   |
| previous               | continue          |

Set reminders for maintenance items.

- Replace Filter 1, Replace Filter 2
- Replace UV Bulb
- Replace Humidifier Pad
- PureAir™ Maintenance
- Maintenance Reminder Settings
  - · Disabled (default for all notifications)
  - 3, 6, 12, 24 Months, Custom date or Runtime

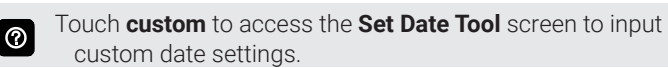

# INSTALLER SETTINGS

# CONTROL CENTER SCREEN

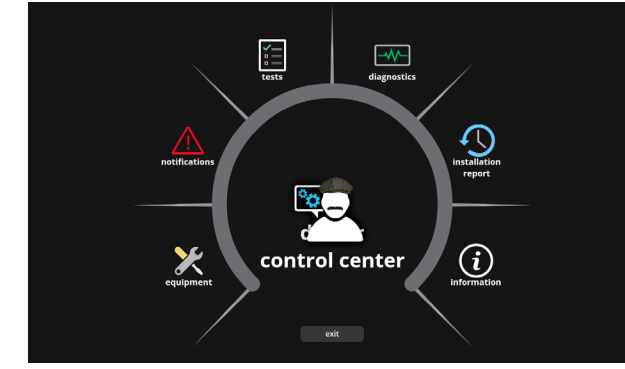

Provides access to the dealer for performing various functions.

- Equipment Settings
- Notifications
- Tests
- Diagnostics
- Installation Report
- Information
- Exit Button (returns to Home Screen)

The Control Center can also be accessed from the Home Screen under the Menu Button > Advanced Settings.

# <u>EQUIPMENT</u>

## Smart Hub

## (About)

- Language Support
- Equipment Type name
- Control Software Revision
- Control Model Number
- Control Serial Number
- Control Hardware Revision
- Protocol Revision Number
- Device Product Level
- 24VAC Average Power Consumption
- 24VAC Peak Power Consumption
- Compatible Device List
- Application Code Memory Size
- Microcontroller Part Number

## (Adjustable Settings)

Handle

- Equipment Name (Keyboard tool)
- Temp Reading Calibration (-5 to 5°F, default is 0°F)
- Humidity Reading Calibration (-10 to 10% RH, default is 0%)
- Smooth Setback Recovery (Enabled/Disabled)

Electric Heat Control Mode (**Standard**/Evenheat) Evenheat Discharge Temperature (if selected) (**85 to 130°F, default is 85°F**)

- · Cooling Mode (Normal, Comfort)
  - If Cooling Mode is set for Comfort these adjustments are available:
  - Comfort Cooling Minimum Stage Runtime (30 to 600 seconds, default is 180 sec)
  - Modulating Cooling Steady State PI Gain (Standard)
    - Less Agressive
    - Standard
    - More Aggressive
  - Modulating Cooling Step Change PI Gain (Standard)
    - Less Aggressive
    - Standard
  - More Aggressive
- Modulating Cooling Cycles Per Hour (3 6, default is 4)

## Balance Point Control (Enabled/Disabled)

High Balance Point (Furnace or Electric Heat)  $(-17 \text{ to } 75^\circ\text{F}, \text{ default is } 50^\circ\text{F})$ 

Low Balance Point (Heat Pump Heating) (-20 to 72°F, default is 25°F)

- Temperature Control Mode (Feels Like)
   (Normal, Comfort)
- 0

**Normal** - Feel Like (single setpoint) is off. **Comfort** - Feels Like (single setpoint) is on.

- · Wall Insulation (poor, average, good) (default is good)
- Single Setpoint Mode (Enabled/Disabled)
- 0

Single Setpoint Mode is the same as **Perfect Temp** on the User Screen (Heat & Cool).

- SSP Heating Cancel Coast Increment Slope (0.0 to 0.75°F, default is 0.25°F)
- SSP Heating Cancel Coast Decrement Slope (0.25 to 2.0°F, default is 0.5°F)
- SSP Cooling Cancel Counter Increment Slope (-0.75 to 0.0°F, default is -0.25°F)
- SSP Cooling Cancel Counter Decrement Slope (-2.0 to -0.25°F, default is -0.5°F)
- SSP Heating Lockout Outdoor Temp (50.0 to 80.0°F, default is 70°F)
- SSP Cooling Lockout Outdoor Temp (30.0 to 60.0°F, default is 40°F)
- Auto Changeover Temp Deadband (3 to 9°F, default is 3°F)
- Max. Heat Setpoint (40 to 90°F, default is 90°F)
- Min. Cool Setpoint (60 to 99°F, default is 60°F)
- Heat Cool Stages Locked In (Enabled/Disabled)
  - 1st Stage Differential (0.5 to 3.0°F, default is 1.0°F)
  - 2nd through 6th Stage Differential (0.5 to 8.0°F, default is 0.5°F)

## **INSTALLER SETTINGS**

# EQUIPMENT (continued)

# Smart Hub (continued)

- Staged Delay Timers (*Enabled/Disabled*)
  - 2nd through 6th Stage Delay (5 to 120 min. in 5 min. increments, default is 20 min.)

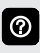

lumiditro

Number of heating stages shown depends on equipment installed. Electric heat is staged at every 2 elements.

• Min Dehumidification Setpoint (40 to 60°F, default is 40°F)

Humiditrol Comfort Adjust (*Maximum, Midpoint or Minimum Overcooling*)

Max. Humidification Setpoint (15 to 45% RH, default is 45%)

Auto Changeover Humidification Deadband (5 to 10% RH, default is 5%)

- Outdoor Temperature Reading Calibration (-10 to 10°F, default is 0)
- Auto Dehumidification Overcooling Threshold (0 to 10°F, default is 4)
- Severe Weather Protection (enabled/disabled)
- Heat Alert Temperature (80 to 100°F, default is 90°F)
- Freezing Alert Temperature (30 to 50°F, default is 40°F)
- Smart Alert Enable (Disabled/Conservative/Medium/ Aggressive, default is Medium)

Smart Alert monitors some of the following conditions:

- Thermostat setpoint.
- Temperature readings.
- If the temperature is moving away from setpoint or toward setpoint.
- Local climate design temperatures.System run times.

## Smart Alert Settings

**Disabled** setting no monitoring of Smart Alert

**Conservative** delayed setting to display any Smart Alert messages.

## Medium (Default)

**Aggressive** setting will shorten time to display any Smart Alert messages.

NOTE - Depending on type of system (conventional heating/cooling or heat pump system) and optional equipment not all system settings will be displayed.

• Group ID (0 to 9 groups) (default is 1)

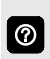

 $\bigcirc$ 

 $\odot$ 

Group ID is used to group two or more thermostats in the same home to allow communication between them.

# Furnace

## (About)

**NOTE** - All furnace "About" information is supplied by the Smart Hub and not the furnace itself.

- Unit Model Number
- Unit Serial Number
- Control Serial Number
- Control Hardware Revision
- Control Software Revision
- Protocol Revision Number
- Language Support (English Only)
- Device Product Level
- Application Code Memory Size
- Control Model Number
- Compatible Devices List
- Microcontroller Part Number
- Equipment Type name
- Number of Heating Stages
- Heating Capacity by Stage
- Unit Nominal Capacity
- Discharge Air Temp Sensor
- Outdoor Air Temp Sensor

# Air Handler

# (About)

- **NOTE** All air handler "About" information is supplied by the Smart Hub and not the air handler itself.
- Unit Model Number
- Unit Serial Number
- Control Serial Number
- Control Hardware Revision
- Control Software Revision
- Protocol Revision Number
- Language Support (English Only)
- Device Product Level
- Application Code Memory Size
- Control Model Number
- Compatible Devices List
- Microcontroller Part Number
- Equipment Type Name (Air Handler)
- Number of Heating Stages
- Heating Capacity by Stage
- Unit Nominal Capacity
- Discharge Air Temp Sensor
- Outdoor Air Temp Sensor

## **INSTALLER SETTINGS**

## EQUIPMENT (continued) Thermostat

# (About)

- Control Model Number
- Control Serial Number
- Control Software Revision
- Control Hardware Revision
- Language Support
- Equipment Type Name (Thermostat)
- OS version
- Protocol Revision Number

## (Adjust Settings)

- Screen Locked (Prevents tampering with thermostat settings)
- Unlocked (no security)
- Partially Locked (prevents tampering with the menu settings, setpoints can be adjusted)
- · Locked (prevents tampering with the thermostat)
- Display Outdoor Weather (on/off)
- Display Air Quality (on/off)
- Outdoor Temperature Source
- Off
- Internet
- Sensor
- Display Indoor Humidity (on/off)
- Screen Saver (on/off)
- Off
- Weather
- Power Save

**Weather** displays the current weather conditions screen.

**Power Save** displays a blank screen until the screen is touched or the proximity sensor is activated.

## Auto Brightness (on/off)

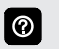

If **Auto Brightness** is turned off a slider appears to manually adjust the brightness of the display.

- Brightness Value (0 to 100%, default is 80%)
- Proximity Control (on/off)

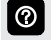

- Proximity sensor turns on the display backlight at a specific distance.
- Wide Setpoint (on/off)
- Reset Thermostat (factory default settings)

## **NOTIFICATIONS SCREEN**

|                                          | cleared      | active |       |                   |  |
|------------------------------------------|--------------|--------|-------|-------------------|--|
| Incomplete System                        |              |        | today | 01:23 pm<br>clear |  |
| Unknown Device Detecto<br>alert code: 10 | ed - Furnace |        | today | 01:21 pm          |  |
| Missing Heat Pump                        |              |        | today | 01:21 pm<br>clear |  |

Provides information for active and previous notifications. When selecting either a cleared or active notification a brief description and alert code will be displayed.

Notifications are categorized by Smart Hub, Air Handler or Furnace, Air Conditioner or Heat Pump and the iComfort® E30 smart thermostat.

To expand a notification for more details of the alert code, touch the down arrow to expand the description.

Touch the **clear button** to move the notification to the cleared area.

## **TESTS SCREEN**

| < 🔁                       | select te    | sts to run |                      |
|---------------------------|--------------|------------|----------------------|
|                           | deselect all | select all |                      |
|                           |              |            | ~                    |
| HP Heat - 1st Stage       |              |            | <ul> <li></li> </ul> |
| HP Heat - 2nd Stage       |              |            | ~                    |
| Cooling - 1st Stage       |              |            | ~                    |
| Cooling - 2nd Stage       |              |            | ~                    |
| Dehumidification          |              |            | ~                    |
| Electric Heat - 1st Stage |              |            | ~                    |
| Electric Heat - 2nd Stage |              |            | ~                    |
|                           |              |            | ~                    |
|                           |              |            |                      |
|                           | star         | t tests    |                      |

A variety of system tests can be performed by the installer.

Various tests are available depending on equipment in the system. By default all items to be tested are enabled.

Select Tests to Run

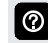

Selecting a specific test will uncheck the item. When a specific set of tests are completed the results will be displayed on the screen next to the tested item. Touch and scroll to see all tested items. Touch **Continue** to advance to the next test.

## **INSTALLER SETTINGS**

#### **DIAGNOSTICS SCREEN**

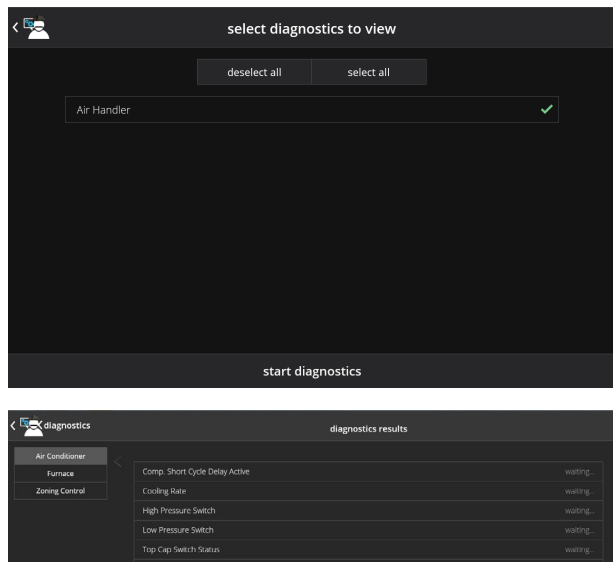

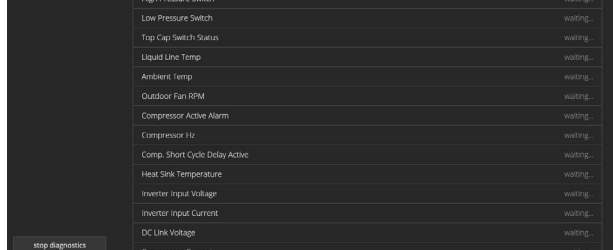

Allows the installer to test indoor unit for a variety of conditions.

- · Select Diagnostics to View
  - Deselect All
  - Select All

3

Touch each equipment row to select or deselect before running diagnostics. A checkmark appears if selected.

Touch start diagnostics to start testing. Touch stop diagnostics to pause diagnostics. Touch the different equipment buttons on the left side of the screen to view the individual equipment results.

### **INSTALLATION REPORT SCREEN**

| < 🚾         |  | installation report             |                 |
|-------------|--|---------------------------------|-----------------|
| Overview    |  |                                 |                 |
| System      |  |                                 | Air Handler     |
| Air Handler |  |                                 | EIM-Air Handler |
|             |  |                                 |                 |
|             |  | software version                |                 |
|             |  | Equipment Name                  | Indoor Unit     |
|             |  | Outdoor Unit Type               | 2 Stage HP Unit |
|             |  |                                 | 36.0 kBTU       |
|             |  | Outdoor Unit 1st Stage Capacity | 70.0 %          |
|             |  | Humidifier                      | Humidification  |
|             |  | Dehumidifier                    | Humiditrol      |
|             |  |                                 |                 |

Displays various parameters and settings for the system, system and indoor equipment at the time of installation.

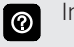

Installation report is based on various settings that were configured in the Equipment screens previously.

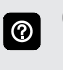

 $\textcircled{\baselineta}{\baselineta}$ 

Only certain parameters are displayed depending on the type of system installed (air conditioner, heat pump, dual-fuel).

Dealer Portal (Web only) feature - Dealer can generate a PDF file of the report to email to a homeowner.

### **INFORMATION SCREEN**

| < 🚾                       |                                                                    | information                                                                                                    |
|---------------------------|--------------------------------------------------------------------|----------------------------------------------------------------------------------------------------|
| dealer<br>general<br>home | Please enter your dealer id number<br>dealer id number<br>and / or | r and / or your dealer phone number, this number will allow your dealer information to<br>automatically populate once connected to well.<br>dealer phone number<br>( ) - |
|                           | name<br>email                                                      |                                                                                                    |
|                           | website                                                            |                                                                                                    |
|                           | dealer address                                                     |                                                                                                    |
|                           | address 2                                                          |                                                                                                    |
|                           |                                                                    |                                                                                                    |
|                           |                                                                    |                                                                                                    |
|                           |                                                                    |                                                                                                    |

View and edit the dealer information, general information and home information screens. Also see page 21.

- Dealer
- General
- Home

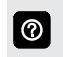

Touch the different buttons on the left side of the screen to view and edit the individual information screens.

## **INSTALLER SETTINGS**

## APPLE HOMEKIT SETUP

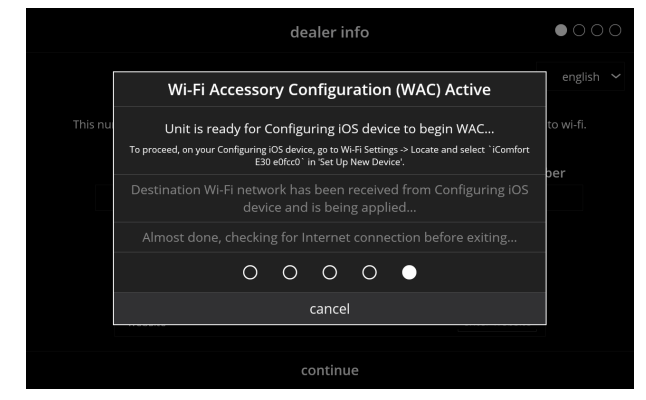

After power is applied to the thermostat for the first time, it displays the iComfort<sup>®</sup> "splash screen" (see page 21), then the Wi-Fi Accessory Configuration (WAC) Active screen for configuring the IOS device will appear on top of the dealer info setup screen.

There are three options available for Wi-Fi Accessory Configuration Setup and HomeKit pairing:

- 1. Out of the Box Setup Procedure during Thermostat Commissioning.
- 2. Out of the Box Setup Procedure after Thermostat Commissioning.
- 3. HomeKit Manual Setup.

## HOMEKIT SCREEN

| settings                                                     | HomeKit                   |
|--------------------------------------------------------------|---------------------------|
| <ul> <li>heat &amp; cool</li> <li>humidity</li> </ul>        |                           |
| <ul> <li>notifications</li> <li>advanced settings</li> </ul> | auto WAC mode             |
| ★ general                                                    |                           |
| <ul> <li>home info</li> </ul>                                |                           |
| HomeKit                                                      | apply firmware update now |

- Enter WAC Mode
- Auto WAC Mode (on/off)
- HomeKit User Reset (yes/no)
- HomeKit Factory Reset (yes/no)
- Apply Firmware Update Now

### ② Enter WAC Mode

Changing to a new wireless access point or updating the existing wireless access point password.

#### Auto WAC Mode

Displays if the thermostat has never been connected to the home's wireless access point or a HomeKit Factory Reset was initiated. Default is ON.

#### HomeKit User Reset

Allows homeowner to remove any existing Apple HomeKit user settings and paired iOS devices. The thermostat retains Wi-Fi connection settings. This option will only appear if the thermostat has already been added to a user's iCloud account.

#### **HomeKit Factory Reset**

Allows homeowner to remove any existing thermostat Wi-Fi settings, Apple HomeKit user settings and paired iOS devices.

#### **Apply Firmware Update Now**

If visible, indicates there is a firmware update required.

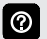

See the User Guide for additional information about setup.

# **ENERGY SAVINGS**

## SAVE ENERGY

| 🕻 menu      | edit schedules |   |
|-------------|----------------|---|
| schedule IQ |                | > |
| summer      |                | > |
| winter      |                | > |
| spring/fall |                | > |
| save energy |                | > |
|             |                |   |

### NOTE - For California residents only.

- Energy Savings feature is currently a feature requirement for the State of California
- Enrolling into the energy saving program allows the user's utility company to control the thermostat during peak energy events
- An icon on the home page will indicate when the system is in an active energy savings event

## ENERGY SAVINGS ENROLLMENT

- · Enrollment is a two-step process for consumers
- 1. User registers with their utility provider before the thermostat settings can be enabled to take advantage of the Energy Savings feature
- 2. Enable energy saving settings on the thermostat

## **ENERGY SAVING SETTINGS**

- Peak Load Event Active Setpoints:
  - Default
  - Offset
  - Custom Setpoints
  - Peak Price Event Threshhold
- Peak Price Event Active Setpoints:
  - Default
  - Offset
  - · Custom Setpoints
  - Energy Savings Event Filter
- Energy Savings Settings Factory Reset (resets all parameters to factory settings and cancels enrollment)
- An energy saving event can be canceled when any of the following occur:
  - Adjusting the temperature setpoint manually
  - Selecting a schedule
  - Changing the mode of operations
  - Manually canceling the event from the home screen indicator
- **NOTE** See the **iComfort**<sup>®</sup> **E30/S30 User Guide** for additional information about enrolling in the Energy Savings program and thermostat settings available.

| REVISIONS |                                                              |  |
|-----------|--------------------------------------------------------------|--|
| Sections  | Description of Change                                        |  |
| Decument  | Updated to version 3.6.                                      |  |
| Document  | Added Energy Savings option (for California residents only). |  |

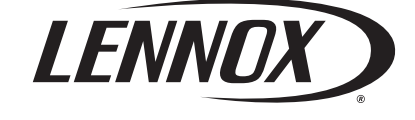

Visit us at <u>www.lennox.com</u> For the latest technical information, <u>www.LennoxPros.com</u> Contact us at 1-800-4-LENNOX

NOTE - Due to Lennox' ongoing commitment to quality, Specifications, Ratings and Dimensions subject to change without notice and without incurring liability. Improper installation, adjustment, alteration, service or maintenance can cause property damage or personal injury. Installation and service must be performed by a qualified installer and servicing agency. ©2020 Lennox Industries, Inc.